# **Guide to NDT Data Validations**

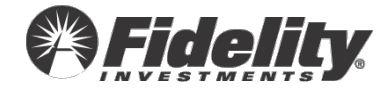

# **Table of Contents**

- <u>Overview</u>
- <u>Eligible employees are missing a form of compensation provided for other employees.</u>
- <u>Employee may be missing look back year compensation.</u>
- Employee was hired in the current year, but has look back compensation.
- Ineligible employee has 401k contributions.
- Employee is coded match ineligible, but has contributions in money types included as match.
- Employee has employeer match contributions, but does not have any deferral or after tax contributions.
- <u>All employees are coded eligible for the plan.</u>
- Employee appears to be eligible; however, is coded as not eligible.
- Fidelity does not determine the highly compensated employees and no highly compensated employee codes were provided in your data.
- <u>Employee identified as a 5% owner or relative of a 5% owner and does not have current</u> year gross compensation.
- Employee has exceeded the IRS 402(g) deferral limit.
- Social Security Number is listed more than once.
- <u>Employee's total contributions exceed gross compensation.</u>
- Non-elective allocation group code has not been provided.
- Employee has contributions less than \$0.00
- Employee has no recorded Date of Birth.
- Employee has no recorded Date of Hire.
- Employee does not have a First Name provided.
- Employee does not have a Last Name provided.
- Employee has a Hire Date after the Plan Year End.
- Employee's Date of Termination is prior to Date of Hire.
- <u>Employee is missing allocation compensation which is needed to prepare the the</u> <u>employer calculation.</u>

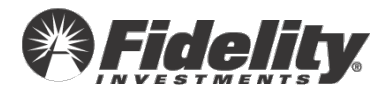

2

#### **Overview**

Data validation is the fourth step in the nondiscrimination testing (NDT) process where any errors in your participant data file are identified and corrected. It's also the step where participant data from Fidelity's system is added to the data you have uploaded and all data is combined for the error check. This guide will provide information about the mostcommon validation errors plan sponsors encounter and how to correct those errors.

#### **Data Validation Fast Facts**

- ✓ Validations automatically run after the last data file has been submitted.
- ✓ Validations can take up to ten minutes to complete.
- ✓ A notification (emailed and available in PSW<sup>®</sup>) is sent within two days if validations have run, but there has been no error correction or submission completed.
- ✓ Plan sponsors must review and address errors before test data can be submitted.

When the error check is complete, a validation summary is displayed for the plan sponsor. This summary will show all warnings and errors. Errors are considered critical to the testing and must be addressed prior to the submitting your file for testing. The following sections of this guide address the most common critical errors plan sponsors encounter during this step of the process.

#### **Common Questions about Data Validations**

#### What data is pulled into the NDT file used to generate the validations?

The NDT participant data file used to generate validations generally comes from the following three sources:

- The NDT file uploaded in the participant data step
- The NDT file uploaded for the prior plan year (look back compensation)

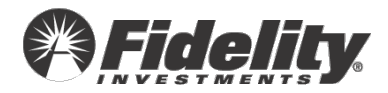

 Contribution deposits to the plan trust (if selected in the NDT questionnaire – CONT5)

As a result, you will see plan participants appear in the validations who were not part of your uploaded file, but were in one of the other sources used to generate the validations.

#### What is the best way to review the data validations?

It is important to remember that one issue with your data for a plan participant could trigger multiple validations. As a result, it is generally more efficient to review some basic questions about the data file when a large number validations appear for your plan.

- ✓ First, determine if you are including the appropriate contribution data.
  - If you are pulling contributions from Fidelity deposits, are you including only the deposits applicable to the tested plan year?
  - Was a true-up matching contribution or profit sharing contribution funded during the tested plan year included in the NDT questionnaire CONT5?
- Second, determine if you are including the appropriate compensation data in your uploaded file.
  - Are all employees of the participating employer(s) in the plan with compensation reportable in the tested plan year included in the participant data file?
- ✓ Third, determine if the dates of hire in the participant data file ORIGINAL dates of hire.

#### What other tools are available to assist me during the validation step?

✓ In PSW<sup>®</sup>, the 'Download Errors' link provides a summary of all data validations.

Filter by 🔽 😣 Errors(6) 🔽 🔺 Warnings(2) 🔽 🌼 Pending(0) 🔽 🛇 Resolved(0) 🗹 🖄 Ignored(1)

 In PSW<sup>®</sup>, the 'Download Participant Data' link provides the NDT data file used to generate the validations.

Validation Summary View Participant Data Summary Download Participant Data

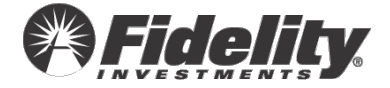

In PSW<sup>®</sup>, the 'Fix' link followed by the radial button to 'individually edit participant's data' displays the participant detail.

| • Critical (6) | Contributions     | Employee has Contributions less than \$∬. | Fix |
|----------------|-------------------|-------------------------------------------|-----|
|                | y edit participan | t's data                                  |     |

 Additional information on data validations may be found in the <u>Data Validation</u> <u>Overview Video</u>.

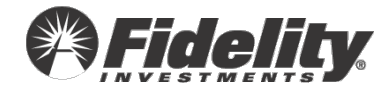

# Eligible employees are missing a form of compensation that was provided for other employees.

#### What Happened?

• A form of compensation other than gross compensation was provided, but some employees are missing these other types of compensation.

#### The Fix

- <u>The employees do not have this type of compensation</u>. I need to clear this validation.
- I need to manually add compensation for the employees.
- I need to upload a revised file.

**IMPORTANT TIP**: Warnings identify items to review but do not always indicate that the information is not accurate or needs to be updated.

#### Ignore the warning.

| Filter by 🔽 🌒 Errors | :(7) 🔽 🔥 Warnings(5) 🔽 | 🕻 🌼 Pending(7) 🔽 🛇 Resolved(1) 🔽 🛆 Ignored(0)                                                              | Download Errors |
|----------------------|------------------------|----------------------------------------------------------------------------------------------------|-----------------|
| Error Type           | Error Category         | Description                                                                                                | Next Step       |
| Pending(2)           | Compensation           | Employee has a Gross Compensation amount which is less than the Deferral Compensation amo<br>unt provided. | Adjusted        |
| A Warning (187)      | Compensation           | Eligible employees are missing a form of compensation that was provided for other employees.               | Fix             |

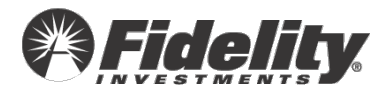

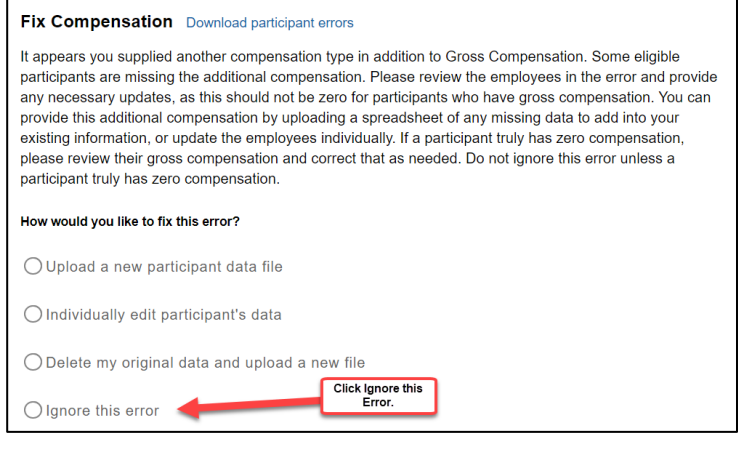

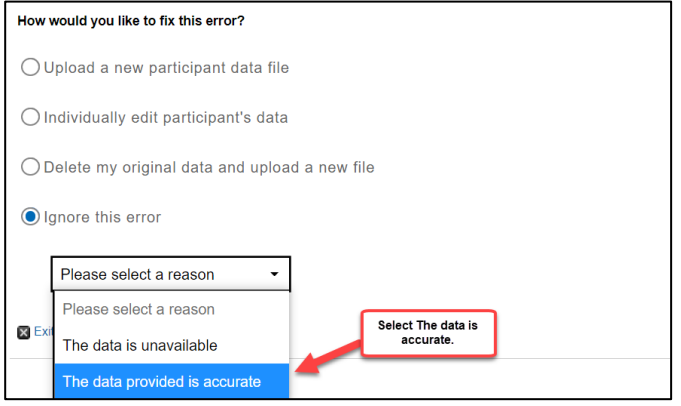

#### Upload a new NDT file.

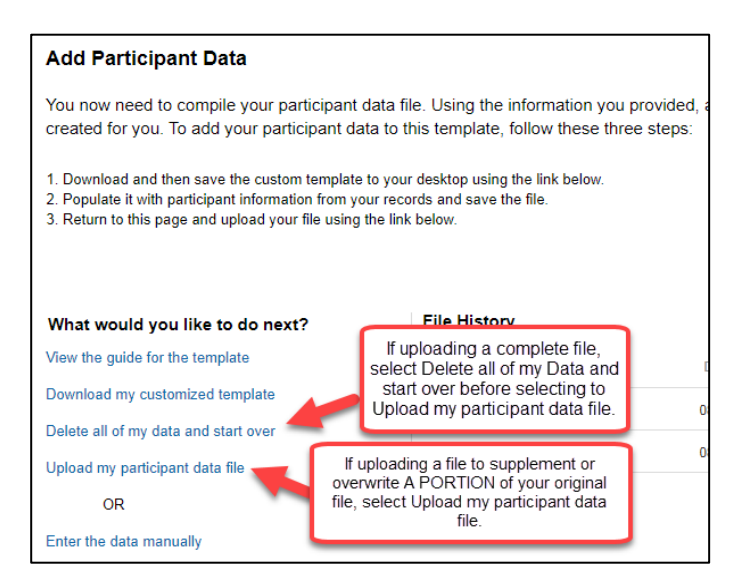

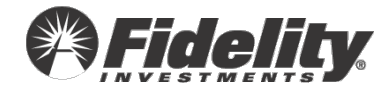

#### Manually update compensation.

| Filter by 🔽 🤑 Error | rs(7) 🔽 🔺 Warnings(5) | 🗹 🌼 Pending(7) 🔽 🔇 Resolved(1) 🔽 🏠 Ignored(0)                                                              | Download Errors |
|---------------------|-----------------------|----------------------------------------------------------------------------------------------------|-----------------|
| Error Type          | Error Category        | Description                                                                                                | Next Step       |
| Pending(2)          | Compensation          | Employee has a Gross Compensation amount which is less than the Deferral Compensation amo<br>unt provided. | Adjusted        |
| A Warning (187)     | Compensation          | Eligible employees are missing a form of compensation that was provided for other employees.               | Fix             |

| Fix                        | Contributions Do                                                                                                    | ownload participant en                                                                                                    | rors                                                                                                    |                                                                                                    |                                                                                               |
|----------------------------|----------------------------------------------------------------------------------------------------|----------------------------------------------------------------------------------------------------|----------------------------------------------------------------------------------------------------|----------------------------------------------------------------------------------------------------|-----------------------------------------------------------------------------------------------|
| Nor<br>Cor<br>are<br>refle | nally, an employee's C<br>tribution amounts provi<br>correct, please update<br>ct only those Contribut<br>ected during the plan y | ontributions for a pla<br>ided and make any u<br>any negative amoun<br>tions funded for the p<br>year (if this is the cas | an year should not<br>updates if the Con<br>its to \$0. Keep in r<br>olan year and not<br>e, not all affected | be less than \$0. Plea<br>iributions are not corre-<br>nind the Contributions<br>necessarily the Contril<br>participants may be li | se review the<br>ect. If the Contributior<br>s provided should<br>butions funded or<br>sted). |
| Hov                        | would you like to fix this                                                                                                    | s error?                                                                                                    |                                                                                                    |                                                                                                    |                                                                                               |
| 0                          | Upload a new particip                                                                                                    | pant data file                                                                                                    |                                                                                                    |                                                                                                    |                                                                                               |
| 0                          | ndividually edit partio                                                                                                    | cipant's data 🗲                                                                                                    | Select Indivi<br>participan                                                                                   | dually edit<br>'s data.                                                                                                    |                                                                                               |
| 0                          | Change my answer ir                                                                                                    | n the Questionnaire                                                                                                    | 9                                                                                                    |                                                                                                    |                                                                                               |
| $\bigcirc$                 | Delete my original da                                                                                                    | ata and upload a ne                                                                                                    | ew file                                                                                                    |                                                                                                    |                                                                                               |
| R                          | <b>C</b> ontributions                                                                                                    |                                                                                                    |                                                                                                    |                                                                                                    |                                                                                               |
| MX                         | Contributions                                                                                                    |                                                                                                    |                                                                                                    |                                                                                                    |                                                                                               |
| Belo                       | w is the list of participar                                                                                                    | nts with errors. Selec                                                                                                    | t Edit to manually                                                                                            | fix that participant's da                                                                                                    | ata. Download Errors                                                                          |
|                            | Show SSN                                                                                                    | 👻 First Name                                                                                                    | Last Name                                                                                                    | Date of Birth                                                                                                    | Date of Hire                                                                                  |
|                            |                                                                                                    |                                                                                                    |                                                                                                    |                                                                                                    |                                                                                               |
|                            | XXX-XX-0275                                                                                                    |                                                                                                    |                                                                                                    | 01/01/1980                                                                                                    | 01/01/2000                                                                                    |

| Compensation Information           | Update the compensation               | applicable<br>n amounts.          |               |
|------------------------------------|---------------------------------------|-----------------------------------|---------------|
| Current Year Gross Compensation*   | Test Compensation                     | Allocation Compensation           |               |
| 10000                              | 0                                     | 0                                 |               |
| Prior Year (Lookback) Compensation | Deferral Compensation                 | 415 Compensation                  |               |
| 3846.15                            | 0                                     | 0                                 |               |
| Net Compensation                   | Prior Calendar Year (Lookback) Comper | nsation                           |               |
| 0                                  | 0                                     |                                   |               |
|                                    |                                       |                                   | ]             |
| 🛛 Save & Exit                      | Save the upda<br>one of the s         | ates by clicking<br>save options. | Save & Valida |
|                                    |                                       |                                   |               |

**NOTE:** We recommend only clicking the 'Save and Validate' link once ALL updates have been made.

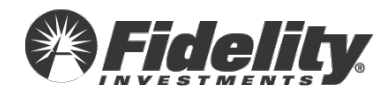

## **Employee may be missing Look Back Year Compensation.**

#### What Happened?

This warning displays for any employee that has a date of hire prior to the first day of the plan year but has no prior plan year wages from the NDT data file that was submitted for the plan's testing in the prior plan year.

**IMPORTANT NOTE:** If an employee is a rehire and did not work for the year prior to the year you are testing, you can ignore the validation warning.

Missing Look Back Compensation is generally caused by one of the following items.

- The prior year NDT file did not contain all employees paid in the prior year.
- New group(s) of employees became eligible for the plan during the tested plan year.

#### The Fix

- If after a review of the employees you determine that you need to add Look Back Compensation:
  - Manually add the missing compensation.
  - Upload a file containing lookback compensation.
- If the employees listed have no lookback compensation:
  - Clear this validation.

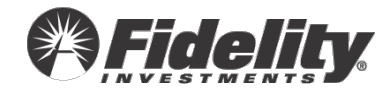

#### Manually add the missing lookback compensation.

| • Critical (634)                                                                                                    | Contributions         | Employee's total Contributions exceed Gross Compensat Click Fix. |  |  |  |
|----------------------------------------------------------------------------------------------------|-----------------------|------------------------------------------------------------------|--|--|--|
| A Warning (105)                                                                                                    | Compensation          | Employee is missing Look Back Compensation Fix                   |  |  |  |
|                                                                                                    |                       |                                                                  |  |  |  |
| Fix Contribut                                                                                                    | ions Download par     | rticipant errors                                                 |  |  |  |
| Normally, an employee's Contributions for a plan year should not be less than \$0. Please review the<br>Contribution amounts provided and make any updates if the Contributions are not correct. If the Contribution<br>are correct, please update any negative amounts to \$0. Keep in mind the Contributions provided should<br>reflect only those Contributions funded for the plan year and not necessarily the Contributions funded or<br>corrected during the plan year (if this is the case, not all affected participants may be listed). |                       |                                                                  |  |  |  |
| How would you like to fix this error?                                                                                                    |                       |                                                                  |  |  |  |
| O Upload a ne                                                                                                    | w participant data    | file                                                             |  |  |  |
| OIndividually                                                                                                    | edit participant's da | ata Select Individually edit participant's data.                 |  |  |  |
| O Change my                                                                                                    | answer in the Ques    | stionnaire                                                       |  |  |  |

| Fix Cont    | tributions           |                          |                  |                           |                      |         |
|-------------|----------------------|--------------------------|------------------|---------------------------|----------------------|---------|
| Below is th | he list of participa | ants with errors. Select | Edit to manually | fix that participant's da | ata. Download Errors |         |
|             |                      |                          |                  |                           | Clic                 | k Edit. |
|             | Show SSN             | ➡ First Name             | Last Name        | Date of Birth             | Date of Hire         | Action  |
| 9           | XXX-XX-0275          |                          |                  | 01/01/1980                | 01/01/2000           | Edit    |

| - T                                |                                  |                         |                 |
|------------------------------------|----------------------------------|-------------------------|-----------------|
| Current Year Gross Compensation*   | Test Compensation                | Allocation Compensation |                 |
| 0                                  |                                  | 0                       |                 |
| Please Review                      | Comensation                      |                         |                 |
| Prior Year (Lookback) Compensation | Deferral Compensation            | 415 Compensation        |                 |
| 0                                  | 0                                | 0                       |                 |
| Please Review                      |                                  |                         |                 |
|                                    |                                  |                         |                 |
| Save & Exit                        | Save the updates one of the save | by clicking options.    | Save & Validate |

**TIP:** Click 'Save & Validate' only after ALL updates have been made; otherwise, PSW<sup>®</sup> will run error check and cause delays.

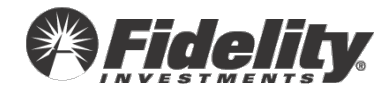

Upload a file containing missing lookback year compensation.

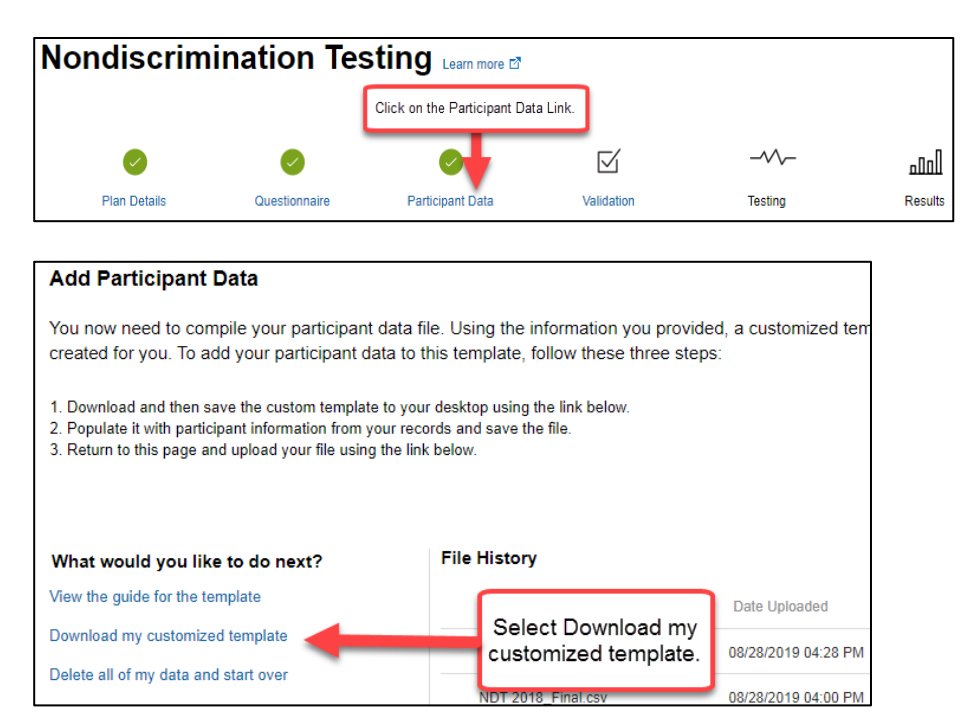

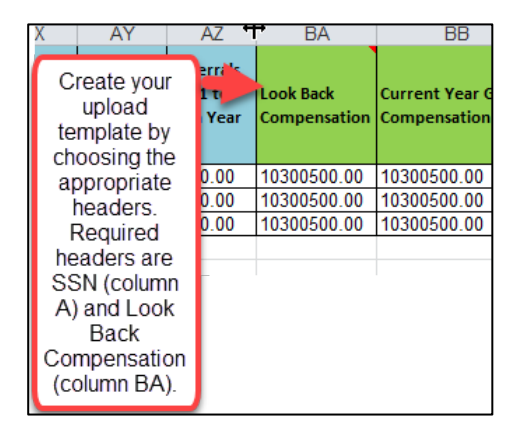

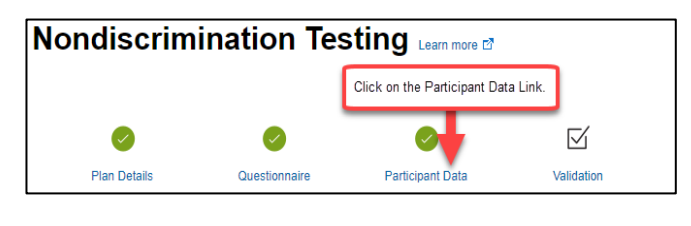

| What would you like to do next?      | File History                                                                 |   |
|--------------------------------------|------------------------------------------------------------------------------|---|
| View the guide for the template      | If uploading a complete file, select Delete all of my Data and               | C |
| Download my customized template      | start over before selecting to                                               | 0 |
| Delete all of my data and start over |                                                                              |   |
| Upload my participant data file      | If uploading a file to supplement or<br>overwrite A PORTION of your original | 0 |
| OR                                   | file, select Upload my participant data file.                                |   |
| Enter the data manually              |                                                                              |   |

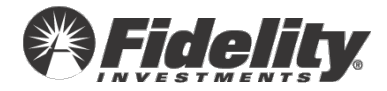

#### Clear this validation.

| • Critical (634) | Contributions | Employee's total Contributions exceed Gross Compensat | Click Fix. | Fix |
|------------------|---------------|-------------------------------------------------------|------------|-----|
| A Warning (105)  | Compensation  | Employee is missing Look Back Compensation            |            | Fix |

| ix Compensation Download participant errors                                                                                                    |  |  |  |  |
|----------------------------------------------------------------------------------------------------|--|--|--|--|
| Employees who were employed in the Look Back Year should have Look Back Year Compensation. Please provide the Look Back Year Compensation for these employees. Or, you may choose to determine your own Highly Compensated Employees and provide Fidelity with Highly Compensated Employee indicators. Please contact a testing representative if you need assistance providing highly compensated employee indicators. If the employee truly did not earn any compensation during the look back year, you may ignore this error for those employees. |  |  |  |  |
| How would you like to fix this error?                                                                                                    |  |  |  |  |
| O Upload a new participant data file                                                                                                    |  |  |  |  |
| O Individually edit participant's data                                                                                                    |  |  |  |  |
| O Delete my original data and upload a new file                                                                                                    |  |  |  |  |
| O Ignore this error                                                                                                    |  |  |  |  |

#### Fix Compensation Download participant errors

Employees who were employed in the Look Back Year should have Look Back Year Compensation. Please provide the Look Back Year Compensation for these employees. Or, you may choose to determine your own Highly Compensated Employees and provide Fidelity with Highly Compensated Employee indicators. Please contact a testing representative if you need assistance providing highly compensated employee indicators. If the employee truly did not earn any compensation during the look back year, you may ignore this error for those employees.

| How would you like | to fix this error? |
|--------------------|--------------------|
|--------------------|--------------------|

- O Upload a new participant data file
- O Individually edit participant's data

O Delete my original data and upload a new file

•

1

O Ignore this error

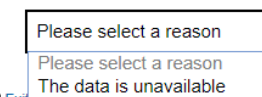

The data provided is acc

Click The data provided is accurate.

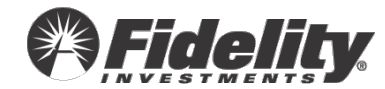

🗙 Ex

### Employee was hired in the current year, but has Look Back Compensation.

#### What Happened?

This warning displays for employees with date of hire in in the tested plan year and compensation in the prior plan year. Generally, the date of hire should be the original date of hire.

#### The Fix

- Update the hire date manually for an employee.
- Upload a file containing updated dates of hire.

**IMPORTANT NOTE:** Original date of hire is always required for the purpose of completing annual nondiscrimination testing.

#### Update the hire date manually for an employee.

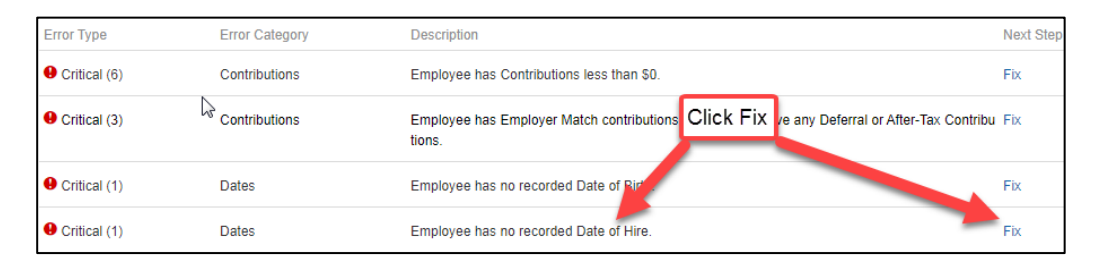

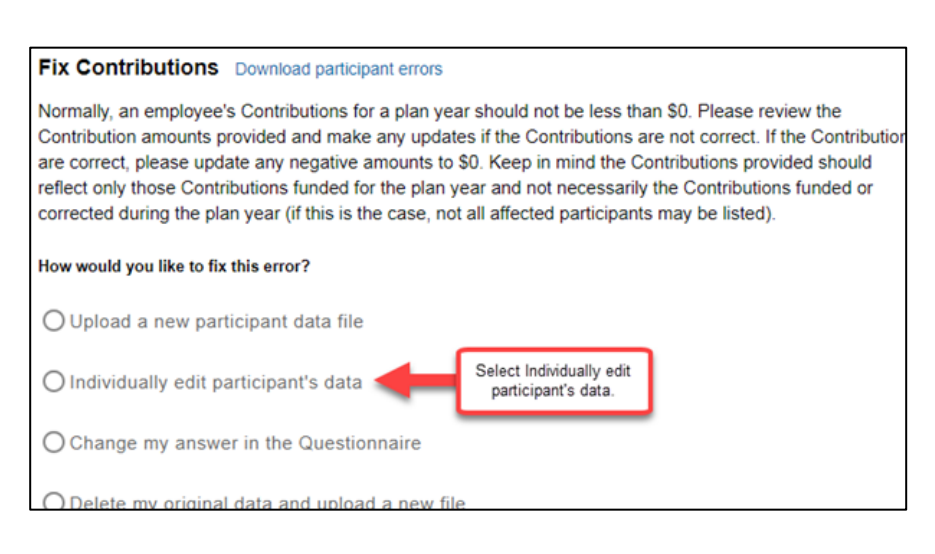

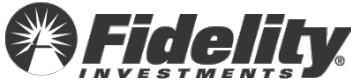

| Fix Co  | ontributions              |                        |                    |                          |                       |             |        |
|---------|---------------------------|------------------------|--------------------|--------------------------|-----------------------|-------------|--------|
| Below i | is the list of participar | nts with errors. Selec | t Edit to manually | fix that participant's o | data. Download Errors |             |        |
|         |                           |                        |                    |                          | ſ                     | Click Edit. |        |
|         | Show SSN                  |                        | Last Name          | Date of Birth            | Date of Hire          |             | Action |
|         |                           |                        |                    |                          |                       |             |        |
| θ       | XXX-XX-0275               |                        |                    | 01/01/1980               | 01/01/2000            |             | Edit   |

| Employee Information   |  |
|------------------------|--|
| F date of Hire.        |  |
| Original Date of Hire* |  |
| 01/01/2018             |  |
| Please Review          |  |
|                        |  |
|                        |  |

| Save & Exit          | Save the updates by clicking<br>one of the save options. | <br>Save & Validate |
|----------------------|----------------------------------------------------------|---------------------|
| < Validation Summary |                                                          | Save & Fix Next >   |

**TIP:** Click 'Save & Validate' only after ALL updates have been made; otherwise, PSW<sup>®</sup> will run error check and cause delays.

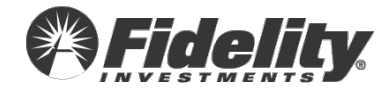

Upload a file containing updated dates of hire.

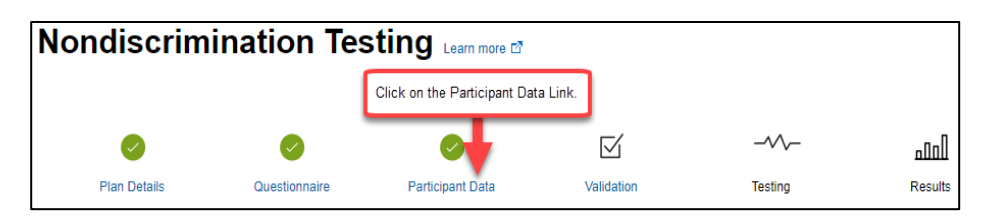

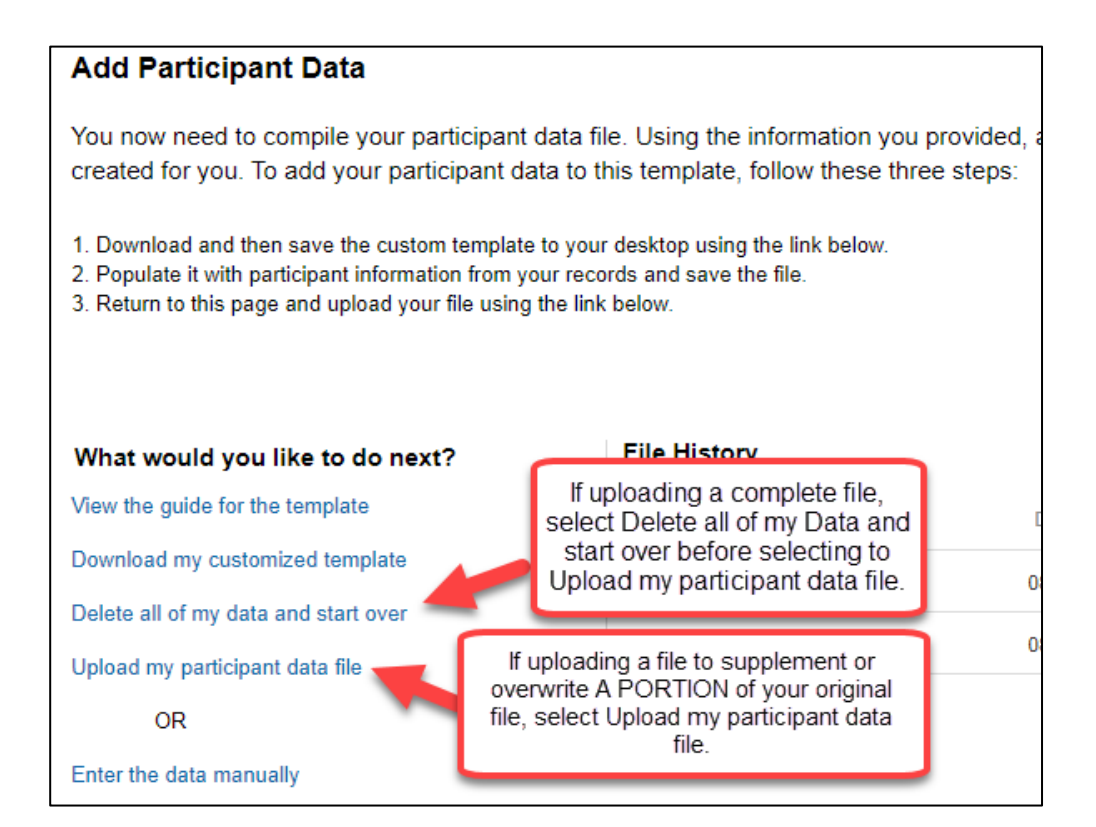

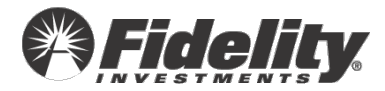

## Ineligible employee has 401k contributions.

#### What Happened?

Only plan eligible employees can have plan contributions.

The Fix

- <u>I need to adjust plan eligibility manually for an employee.</u>
- I need to upload a revised file.
- I need to remove contributions for this ineligible employee.

**NOTE:** If an ineligible employee was allowed to contribute to the plan, please contact Fidelity's Testing & Reporting Services.

#### Adjust plan eligibility manually for an employee.

| Error Type                                                                                                    | Error Category                                                                                                    | Description                                                                                                    | Next Step           |
|----------------------------------------------------------------------------------------------------|----------------------------------------------------------------------------------------------------|----------------------------------------------------------------------------------------------------|---------------------|
| Oritical (6)                                                                                                    | Contributions                                                                                                    | Employee has Contributions less than \$0.                                                                                                    | Fix                 |
| • Critical (3)                                                                                                    | Contributions                                                                                                    | Employee has Employer Match contributions but does not Click fix.                                                                                                    | er-Tax Contribu Fix |
| Oritical (65)                                                                                                    | Eligibility                                                                                                    | Ineligible employee has 401k contributions                                                                                                    | Fix                 |
| Normally, an emp<br>Contribution amo<br>are correct, pleas<br>reflect only those<br>corrected during the<br>How would you like | bloyee's Contributior<br>points provided and in<br>se update any negat<br>contributions funde<br>the plan year (if this<br>se to fix this error?<br>w participant data | his for a plan year should not be less than \$0. Please review the<br>make any updates if the Contributions are not correct. If the Contril<br>tive amounts to \$0. Keep in mind the Contributions provided shoul<br>ed for the plan year and not necessarily the Contributions funded of<br>is the case, not all affected participants may be listed). | butior<br>d<br>or   |
| C Individually                                                                                                    | edit participant's d                                                                                                    | Select Individually edit<br>participant's data.                                                                                                    |                     |

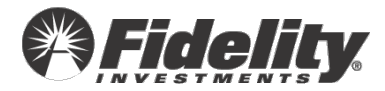

| elow is the list of participar | nts with errors. Select | t Edit to manually ' | fix that participant's data                    | a. Download Errors |                   |
|--------------------------------|-------------------------|----------------------|------------------------------------------------|--------------------|-------------------|
|                                |                         |                      |                                                | Click E            | ∃dit.             |
| Show SSN                       |                         | Last Name            | Date of Birth                                  | Date of Hire       | Action            |
|                                |                         |                      |                                                |                    |                   |
| XXX-XX-0275                    |                         |                      | 01/01/1980                                     | 01/01/2000         | Edit              |
| Plan Eligibility               | Match Eligii<br>Choose  | bility               | Profit Sharing E     Choose                    | Eligibility        |                   |
| Please Review                  | V Please                | e Review             |                                                | ]                  |                   |
| Save & Exit                    |                         | Sa                   | ave the updates by c<br>one of the save option | licking<br>ons.    | Save & Valid      |
| < Validation Summary           |                         |                      |                                                |                    | Save & Fix Next > |

Upload a revised data file.

| Nondiscrimination Testing Learn more 🗈 |               |                  |                   |         |         |  |  |
|----------------------------------------|---------------|------------------|-------------------|---------|---------|--|--|
| Click on the Participant Data Link.    |               |                  |                   |         |         |  |  |
| $\checkmark$                           | <b>I</b>      | 0                | ${\bf \boxtimes}$ |         | المتم   |  |  |
| Plan Details                           | Questionnaire | Participant Data | Validation        | Testing | Results |  |  |

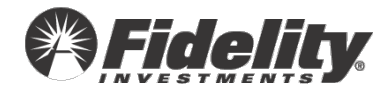

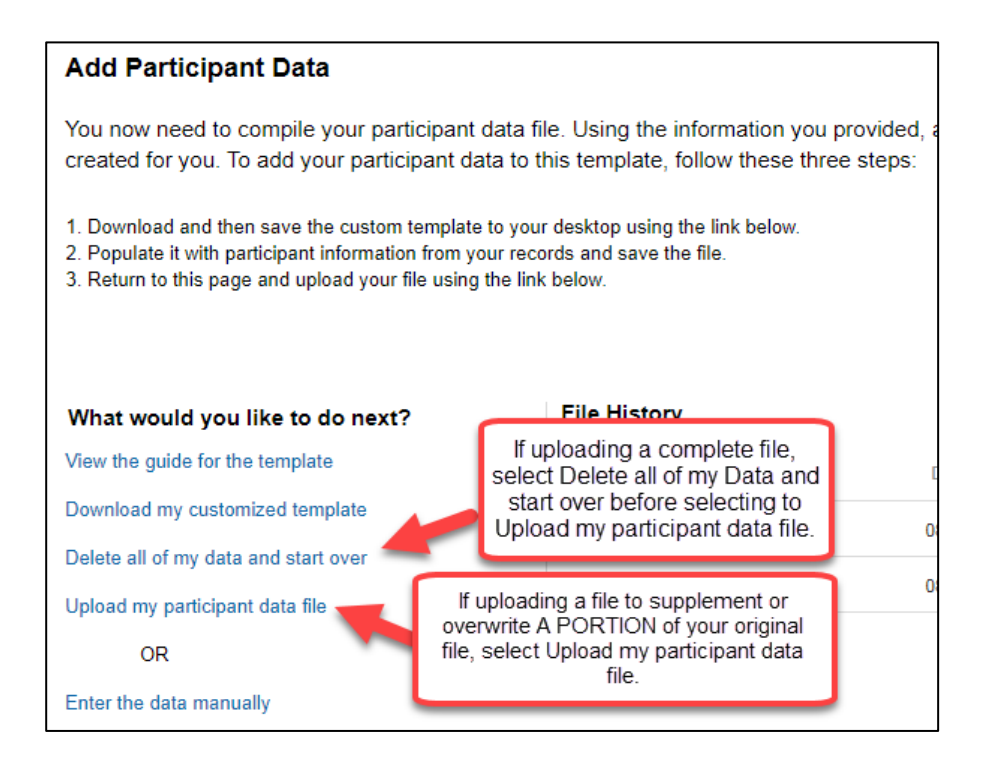

#### **Remove Contributions for an Ineligible Employee**

Please contact your Client Service Manager for directions related to correcting this error in the plan trust. Removing the contributions from the NDT file will <u>not</u> remove the contributions from the participant's account.

For purposes of removing the contribution from the **NDT file only**, see the following steps.

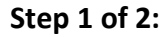

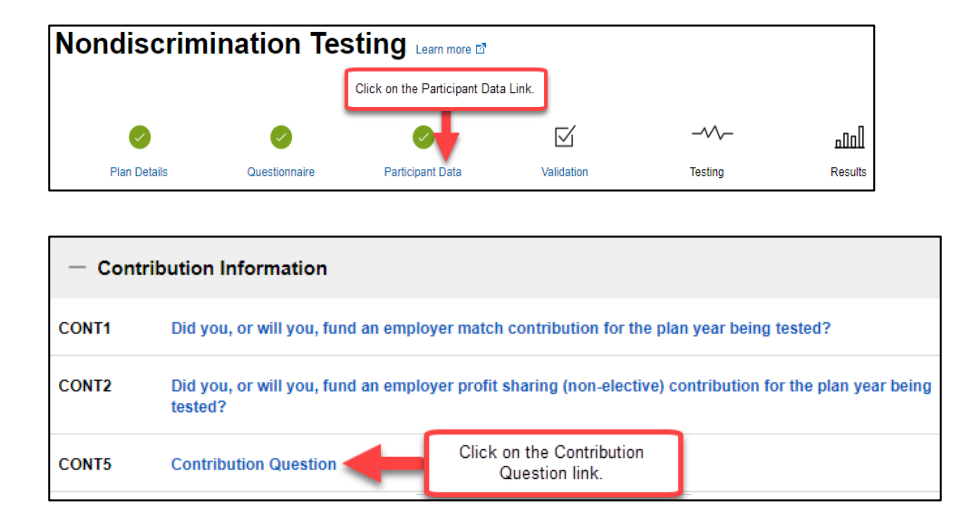

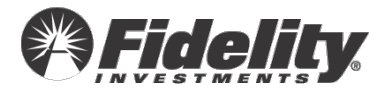

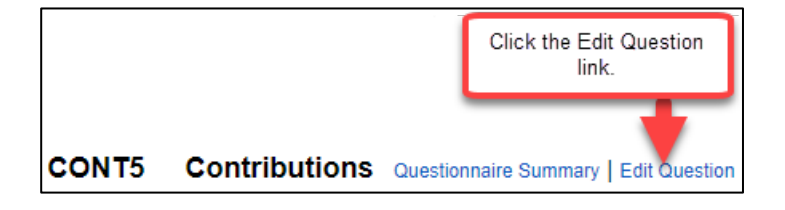

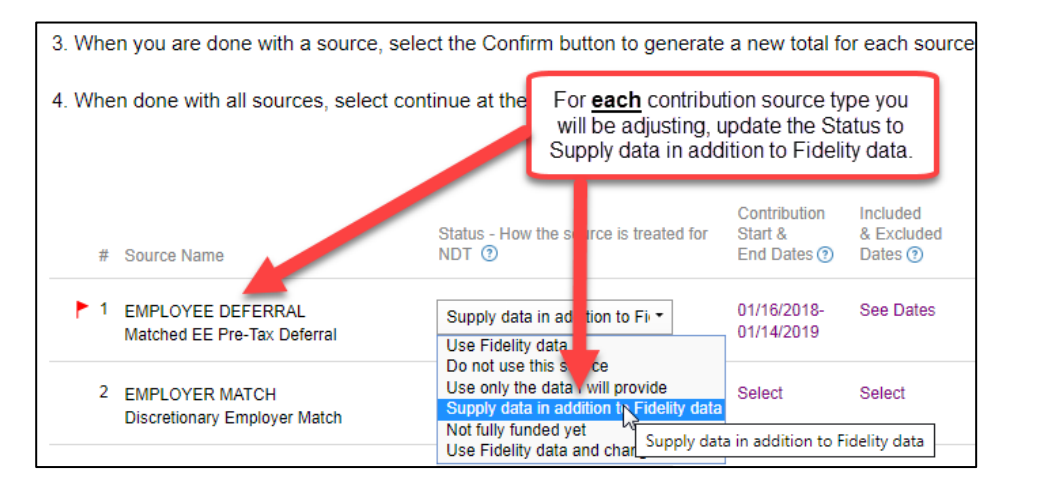

| # Source Name                                      | Status - How the source is treated for NDT ① | Contribution<br>Start &<br>End Dates (?) | Included<br>& Excluded<br>Dates (?) | Contribution Totals (?) | Action (?) |
|----------------------------------------------------|----------------------------------------------|------------------------------------------|-------------------------------------|-------------------------|------------|
| 1 EMPLOYEE DEFERRAL<br>Matched EE Pre-Tax Deferral | Supply data in addition to Fir -             | 01/16/2018-<br>01/14/2019                | Click confirm.                      |                         | Confirm    |

| Save & Exit                                                                                                    |                                                        |
|----------------------------------------------------------------------------------------------------|--------------------------------------------------------|
| < Previous Question                                                                                                    | Click continue. Continue >                             |
| I acknowledge that I have answered all control of the second second seco | questions                                              |
| 🔀 Save & Exit                                                                                                    | Click to acknowledge and then<br>click Click continue. |
| < Plan Details                                                                                                    | Continue>                                              |

PSW<sup>®</sup> will process this questionnaire update and return to the validation step. Once the plan returns to the validation step, proceed to step 2.

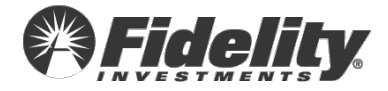

#### Step 2 of 2:

| • Critical (634) | Contributions | Employee's total Contributions exceed Gross Co | Click Fix | Fix |
|------------------|---------------|------------------------------------------------|-----------|-----|
| A Warning (105)  | Compensation  | Employee is missing Look Back Compensation     |           | Fix |
| 🔺 Warning (155)  | Limit Testing | Employee has exceeded the IRS 402(g) Deferral  | Limit     | Fix |

| Fix Contributions Download participant errors                                                                                                    |  |  |  |  |
|----------------------------------------------------------------------------------------------------|--|--|--|--|
| Normally, an employee's Contributions for a plan year should not be less than \$0. Please review the Contribution amounts provided and make any updates if the Contributions are not correct. If the Contributior are correct, please update any negative amounts to \$0. Keep in mind the Contributions provided should reflect only those Contributions funded for the plan year and not necessarily the Contributions funded or corrected during the plan year (if this is the case, not all affected participants may be listed). |  |  |  |  |
| How would you like to fix this error?                                                                                                    |  |  |  |  |
| O Upload a new participant data file                                                                                                    |  |  |  |  |
| O Individually edit participant's data Select Individually edit participant's data.                                                                                                    |  |  |  |  |

| Fix Con     | tributions           |                        |                     |                          |                      |        |
|-------------|----------------------|------------------------|---------------------|--------------------------|----------------------|--------|
| Below is th | he list of participa | ints with errors. Sele | ct Edit to manually | fix that participant's d | ata. Download Errors |        |
|             |                      |                        |                     |                          | Click                | Edit.  |
|             | Show SSN             |                        | Last Name           | Date of Birth            | Date of Hire         | Action |
|             |                      |                        |                     |                          |                      |        |
| 0           | XXX-XX-0275          |                        |                     | 01/01/1980               | 01/01/2000           | Edit   |

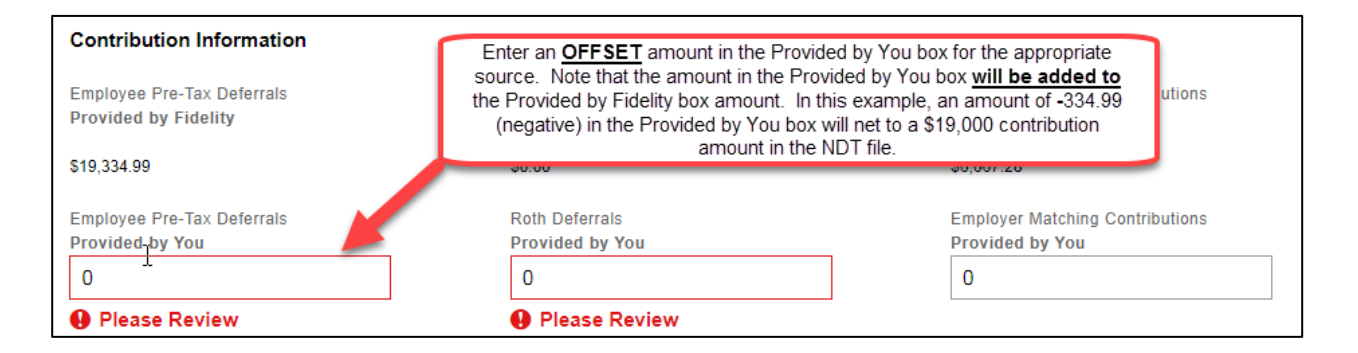

| Save & Exit          | Save the updates by clicking<br>one of the save options. | s s      | ave & Validate |
|----------------------|----------------------------------------------------------|----------|----------------|
| < Validation Summary |                                                          | Save & F | ïx Next >      |

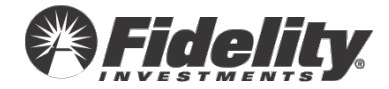

# Employee is coded Match Ineligible, but has contributions in money types included as match.

#### What Happened?

• Only employees who have met the match eligibility requirements listed in the plan document should have match contribution.

#### The Fix

- I need to adjust match eligibility manually for an employee.
- <u>I need to update the questionnaire to remove a match deposit not applicable to</u> <u>the plan year.</u>
- I need to upload a revised file.
- I need to remove matching contributions for this ineligible employee.

**NOTE:** Matching contributions should be included in the testing in the year the related compensation was paid without regard to when the match was funded.

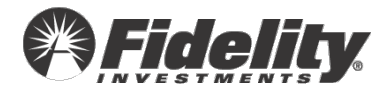

#### Adjust employee data manually.

| Error Type     | Error Category | Description                                                                                | Next Step |
|----------------|----------------|--------------------------------------------------------------------------------------------|-----------|
| 9 Critical (2) | Contributions  | Employee has Contributions less than \$0.                                                  | Fix       |
| 9 Critical (1) | Dates          | Employee's Date of Termination is prior to Date of Hire.                                   | Fix       |
| 9 Critical (6) | Dates          | Employee has no recorded Date of Birth.                                                    | Fix       |
| Critical (6)   | Dates          | Employee has no recorded Date of Hire. Click fix.                                          | Fix       |
| Critical (1)   | Eligibility    | Ineligible employee has 401k contributions                                                 | Fix       |
| Critical (1)   | Eligibility    | Employee is coded Match Ineligible but has contributions in money types included as match. | Fix       |
|                |                |                                                                                            |           |

| x Eligit                            | <b>bility</b> Download pa                                          | rticipant errors                              | eed help with this error?                                 |                                                |                                      |             |
|-------------------------------------|--------------------------------------------------------------------|-----------------------------------------------|-----------------------------------------------------------|------------------------------------------------|--------------------------------------|-------------|
| nly Emplo<br>01(m) con<br>ake any r | oyees who have met<br>tributions to your pla<br>necessary updates. | i the 401(m) Eligibil<br>an. Please review tl | ity Requirements listed ir<br>he 401(m) Eligibility and 4 | n the plan document s<br>401(m) Contribution d | should have<br>data and              |             |
| ow would                            | you like to fix this erro                                          | or?                                           |                                                           |                                                |                                      |             |
| Chang                               | e my answer in the                                                 | e Questionnaire                               |                                                           |                                                |                                      |             |
| O Upload                            | l a new participant                                                | data file                                     |                                                           | _                                              |                                      |             |
| OIndivid                            | ually edit participa                                               | nt's data                                     | Select Individually e<br>participant's data               | dit                                            |                                      |             |
| ODelete                             | my original data a                                                 | and upload a new                              | file                                                      |                                                |                                      |             |
|                                     |                                                                    |                                               |                                                           |                                                |                                      |             |
|                                     |                                                                    |                                               |                                                           |                                                |                                      |             |
| tx Con                              | tributions                                                         |                                               |                                                           |                                                |                                      |             |
| Below is t                          | tributions<br>he list of participar                                | its with errors. Se                           | lect Edit to manually fix                                 | that participant's da                          | ata. Download Errors                 |             |
| Below is t                          | tributions                                                         | nts with errors. Se                           | lect Edit to manually fix                                 | that participant's da                          | ata. Download Errors                 | Click Edit. |
| Below is t                          | tributions<br>he list of participar<br>Show SSN                    | nts with errors. Se                           | lect Edit to manually fix<br>Last Name                    | that participant's da                          | ata. Download Errors<br>Date of Hire | Click Edit. |

| Plan Eligibility Match E                                             | ligibility                                 | ofit Shoring Eligibility           |                               |
|----------------------------------------------------------------------|--------------------------------------------|------------------------------------|-------------------------------|
|                                                                      |                                            | one snaring Enginnity              | Safe Harbor Match Eligibility |
| No 🝷 No                                                              | Ç (                                        | Choose -                           | Choose -                      |
| Safe Harbor Non-Elective Eligibility Continui Choose   Choose Choose | ng Profit Sharing Eligibility Co<br>Se - ( | ontinuing Match Eligibility Choose |                               |

| Save & Exit          | Save the updates by clicking<br>one of the save options. | Save & Validate   |
|----------------------|----------------------------------------------------------|-------------------|
| < Validation Summary |                                                          | Save & Fix Next > |

**NOTE:** We recommend only clicking the 'Save and Validate' link once ALL updates have been made.

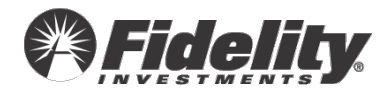

I need to update the questionnaire to remove a match deposit not applicable to the plan year.

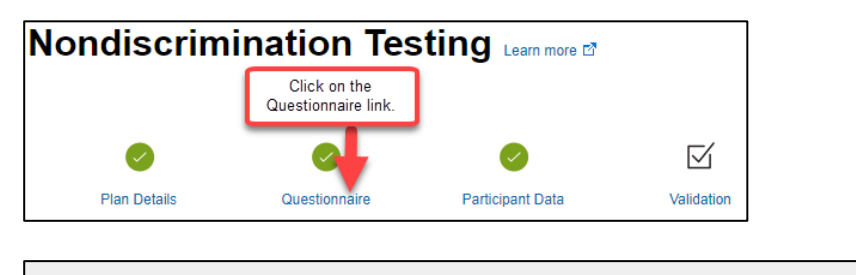

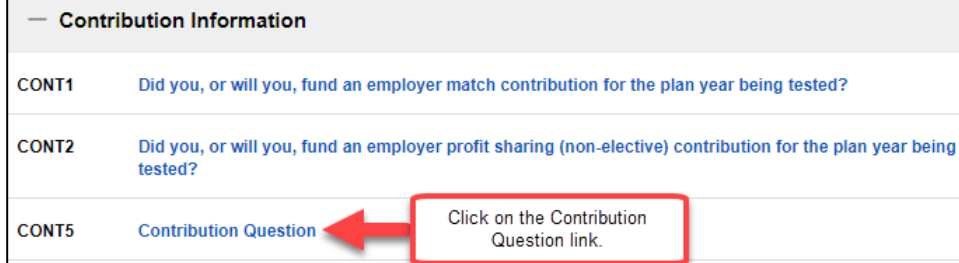

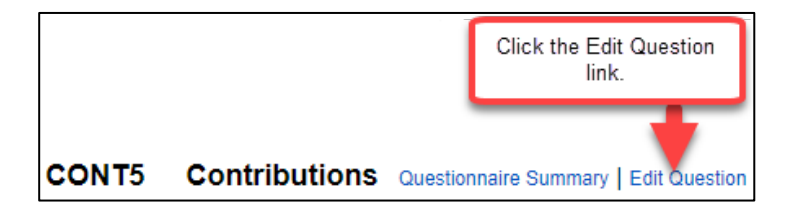

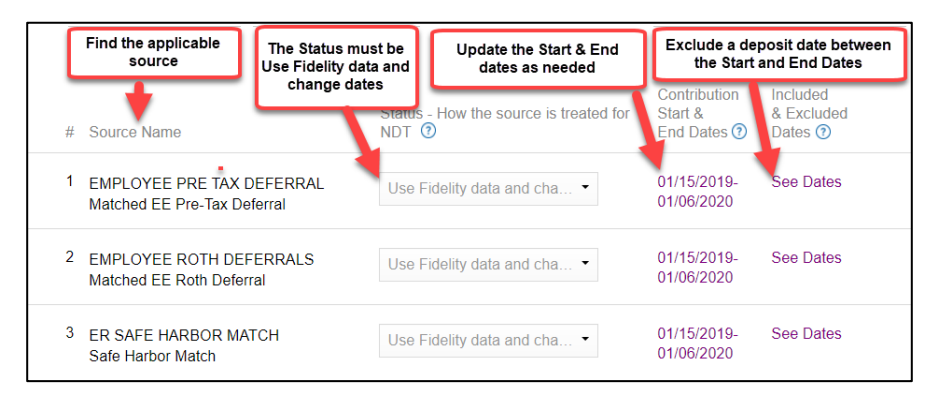

| #   | Source Name                                      | Status - How the source is treated for NDT ③ |            | Included<br>& Excluded<br>Dates ⑦ | Contribution Totals (?) | Action 🧿 |
|-----|--------------------------------------------------|----------------------------------------------|------------|-----------------------------------|-------------------------|----------|
| ► 1 | EMPLOYEE DEFERRAL<br>Matched EE Pre-Tax Deferral | Click confirm.                               | 01/14/2019 | 000 04100                         |                         | Confirm  |

| Save & Exit         |                 |            |
|---------------------|-----------------|------------|
|                     |                 |            |
| < Previous Question | Click continue. | Continue > |

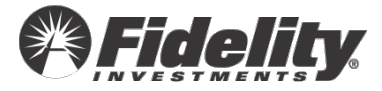

| I acknowledge that I have answered all que completely and accurately. | stions                                                 |           |
|-----------------------------------------------------------------------|--------------------------------------------------------|-----------|
| Save & Exit                                                           | Click to acknowledge and then<br>click Click continue. | Continue> |

PSW® will process this questionnaire update and return to the validation step.

#### Upload a revised data file.

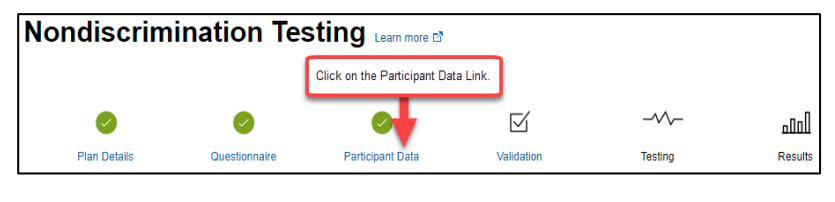

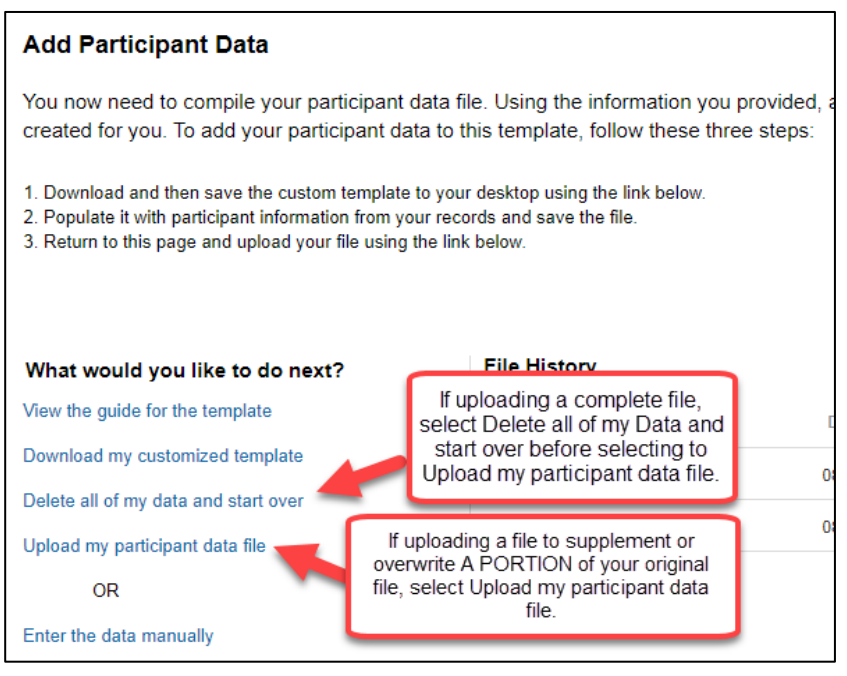

#### Remove contributions for an ineligible employee.

Please open a PSW<sup>®</sup> Nondiscrimination Testing Service Request to remove these contributions from the NDT file. You must also contact your Fidelity plan representative to have the contributions removed from the participant's account.

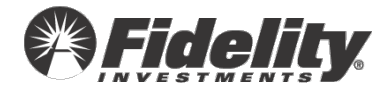

Employee has Employer Match contributions but does not have any Deferral or After Tax Contributions.

#### What Happened?

- Contributions were pulled from Fidelity deposits per the deposit dates selected in question CONT5 in the NDT questionnaire, and a contribution for a plan year other than the tested plan year is included in the deposit dates.
- The contributions were funded to a BAD SSN.

#### The Fix

- <u>I need to remove a deposit date applicable solely to a prior or future year from</u> <u>question CONT5.</u>
- Contributions need to be moved from a BAD SSN to the good SSN
- <u>I need to adjust contributions for some employees since a prior year contribution</u> <u>adjustment was included with a contribution deposit for the tested plan year.</u>
- <u>I need to upload a new participant data file.</u>

**NOTE:** You cannot delete contributions pulled from Fidelity deposits without updating the questionnaire. The delete participant link will NOT remove these contributions.

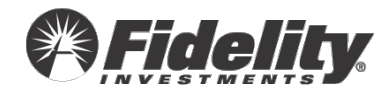

Remove a deposit date applicable solely to a prior year from CONT5.

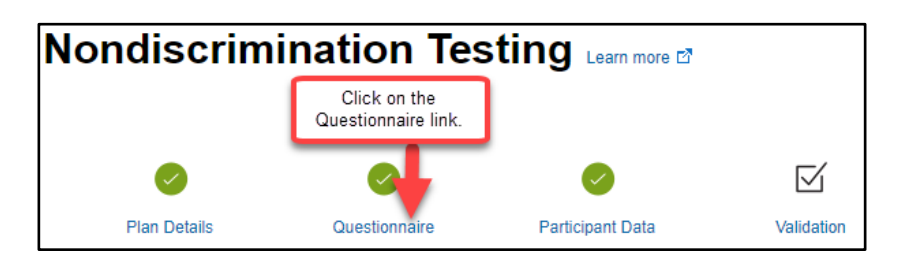

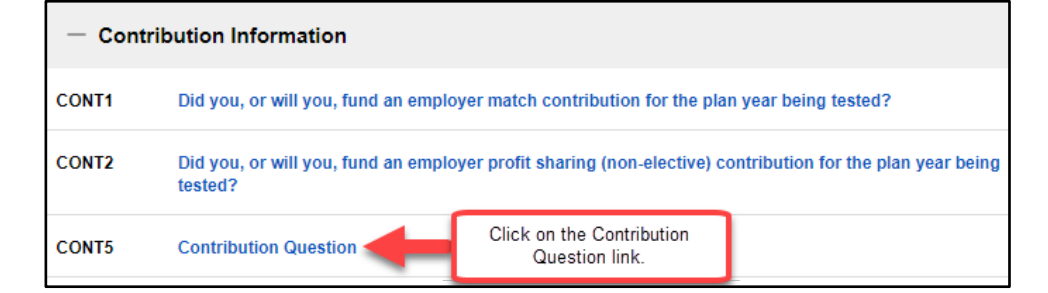

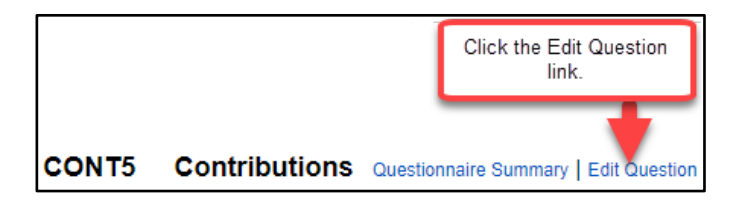

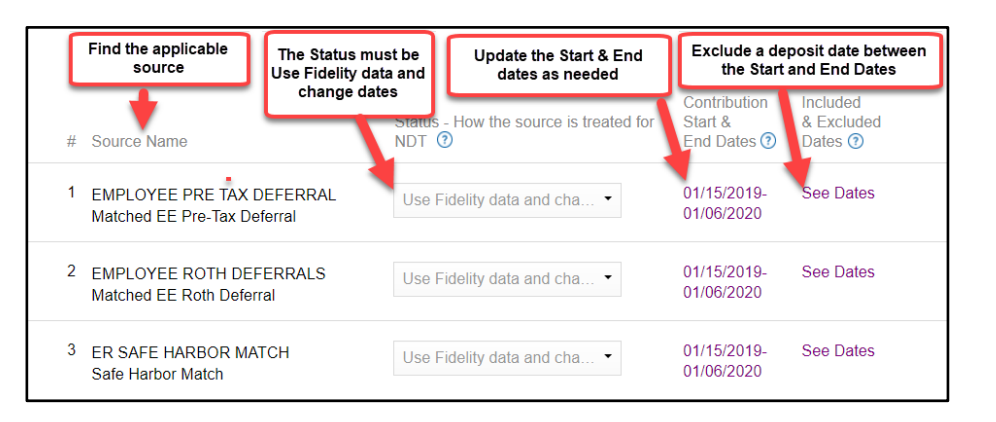

| # Source Name                                      | Status - How the source is treated | Contribution<br>I for Start &<br>End Dates (2) | Included<br>& Excluded<br>Dates ⑦ | Contribution Totals 🗿 | Action (?) |
|----------------------------------------------------|------------------------------------|------------------------------------------------|-----------------------------------|-----------------------|------------|
| 1 EMPLOYEE DEFERRAL<br>Matched EE Pre-Tax Deferral | Click confirm.                     | 01/14/2019                                     | 000 0400                          |                       | Confirm    |

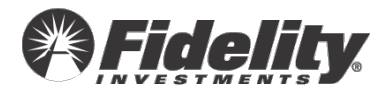

| Save & Exit                                               |                                               |                 |            |
|-----------------------------------------------------------|-----------------------------------------------|-----------------|------------|
| < Previous Question                                       |                                               | Click continue. | Continue > |
| I acknowledge that I have answ of bletely and accurately. | ered all questions                            |                 |            |
| Save & Exit                                               | Click to acknowledge a<br>click Click continu | nd then<br>e.   | Continue>  |

PSW<sup>®</sup> will process this questionnaire update and return to the validation step.

#### Contributions need to be moved from a BAD SSN to the good SSN.

Enter the BAD SSN and related GOOD SSN in an NDT PSW Service request. A Fidelity Testing & Reporting Services associate will clear the error and make the adjustments.

Note: This will only update the NDT file. Please contact your Client Service Manager for assistance with updating the employee account.

# I need to adjust contributions for these employees since a prior year contribution adjustment was included with a contribution deposit for the tested plan year.

NOTE: You can enter a PSW NDT Service Request with details on the adjustment needed per participant in lieu of completing the steps outlined below. We will clear the error and make the adjustment(s) in your NDT file.

#### Step 1 of 2:

| Nondiscrimination Testing Learn more 🗗 |               |                              |            |         |         |  |  |
|----------------------------------------|---------------|------------------------------|------------|---------|---------|--|--|
|                                        |               | Click on the Participant Dat | a Link.    |         |         |  |  |
| <b>Ø</b>                               | 0             | 0                            | $\square$  |         | المتم   |  |  |
| Plan Details                           | Questionnaire | Participant Data             | Validation | Testing | Results |  |  |

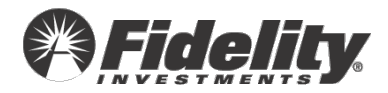

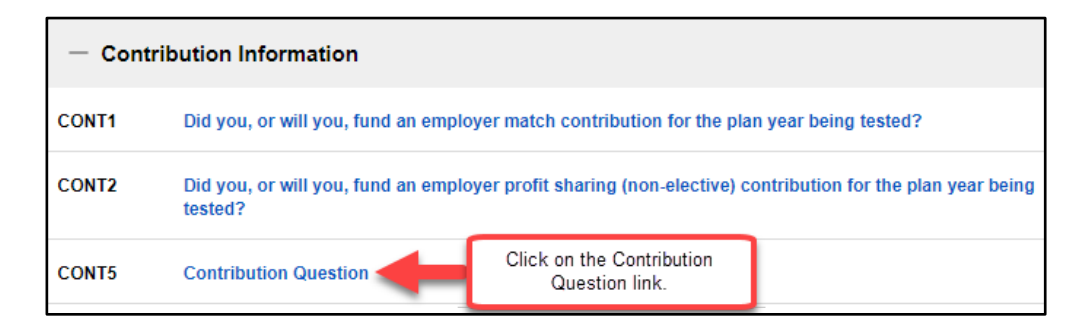

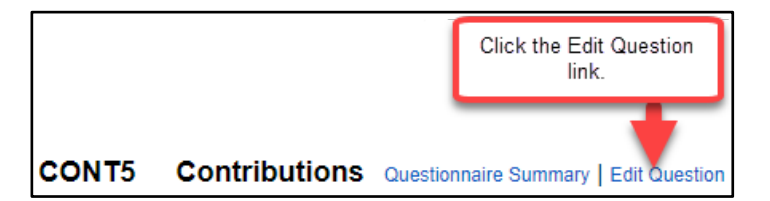

| <ol> <li>When you are done with a source, set</li> <li>When done with all sources, select control</li> </ol> | elect the Confirm button to generate<br>ontinue at the For <u>each</u> contribu<br>will be adjusting,<br>Supply data in add                  | e a new total f<br>ution source ty<br>update the St<br>dition to Fideli | or each source<br>/pe you<br>atus to<br>ity data. |
|----------------------------------------------------------------------------------------------------|----------------------------------------------------------------------------------------------------|-------------------------------------------------------------------------|---------------------------------------------------|
| # Source Name                                                                                                | Status - How the surce is treated for NDT ③                                                                                                  | Contribution<br>Start &<br>End Dates ⑦                                  | Included<br>& Excluded<br>Dates ⑦                 |
| 1 EMPLOYEE DEFERRAL<br>Matched EE Pre-Tax Deferral                                                           | Supply data in addition to Fir-                                                                                                    | 01/16/2018-<br>01/14/2019                                               | See Dates                                         |
| 2 EMPLOYER MATCH<br>Discretionary Employer Match                                                             | Do not use this since<br>Use only the data will provide<br>Supply data in addition the<br>Not fully funded yet<br>Use Fidelity data and chan | Select<br>ta in addition to F                                           | Select                                            |

| #   | Source Name                                      | Status - How the source is treated for NDT ③ | Contribution<br>Start &<br>End Dates (?) | Included<br>& Excluded<br>Dates (?) | Contribution Totals 🕥 | Action ③ |
|-----|--------------------------------------------------|----------------------------------------------|------------------------------------------|-------------------------------------|-----------------------|----------|
| ► 1 | EMPLOYEE DEFERRAL<br>Matched EE Pre-Tax Deferral | Supply data in addition to Fir -             | 01/16/2018-<br>01/14/2019                | Click confirm.                      | ·····                 | Confirm  |

|                                     |                 | Save & Exit         |
|-------------------------------------|-----------------|---------------------|
| < Previous Question Click continue. | Click continue. | < Previous Question |

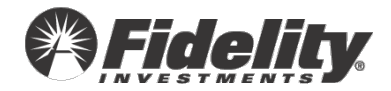

| I acknowledge that I have answered all que<br>of hletely and accurately. | stions                                                 |           |
|--------------------------------------------------------------------------|--------------------------------------------------------|-----------|
| Save & Exit                                                              | Click to acknowledge and then<br>click Click continue. | Continue> |

PSW<sup>®</sup> will process this questionnaire update and return to the validation step. Once the plan returns to the validation step, proceed to step 2.

Step 2 of 2:

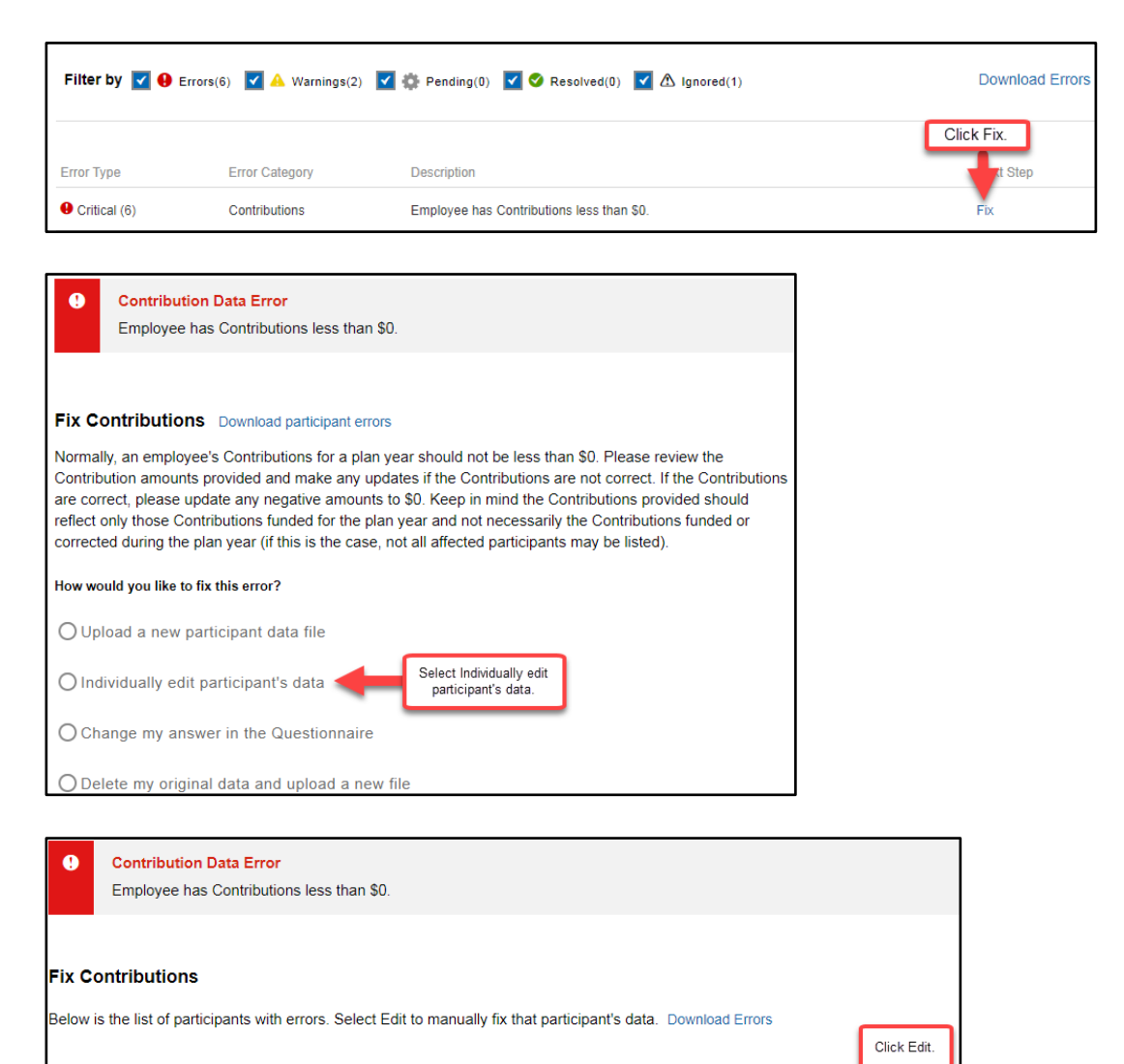

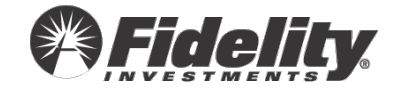

Date of Birth

01/01/1980

Date of Hire

01/01/2000

Edit

0

Show SSN

XXX-XX-0275

First Name

Last Name

| Contribution Information   | Enter an OFFSET amount in the              |                                 |
|----------------------------|--------------------------------------------|---------------------------------|
|                            | Provided by You box. NOTE that the         |                                 |
| Employee Pre-Tax Deferrals | amount in the Provided by You box will     | Employer Matching Contributions |
| Provided by Fidelity       | be added to the Provided by Fidelity box   | Provided by Fidelity            |
| (\$1,732.91)               | amount. In this example, an amount of      | (\$693.16)                      |
|                            | \$1,732.91 in the Provided by You box will |                                 |
| Employee Pre-Tax Deferrals | net to a zero contribution amount in the   | Employer Matching Contributions |
| Provided by You            | NDT file                                   | Provided by You                 |
| 0                          |                                            | 0                               |
| Please Review              |                                            | Please Review                   |

| Save & Exit          | Save the updates by clicking<br>one of the save options. | Save & Validate   |
|----------------------|----------------------------------------------------------|-------------------|
| < Validation Summary |                                                          | Save & Fix Next > |

**NOTE:** We recommend only clicking the 'Save and Validate' link once ALL updates have been made.

#### Upload a new participant data file.

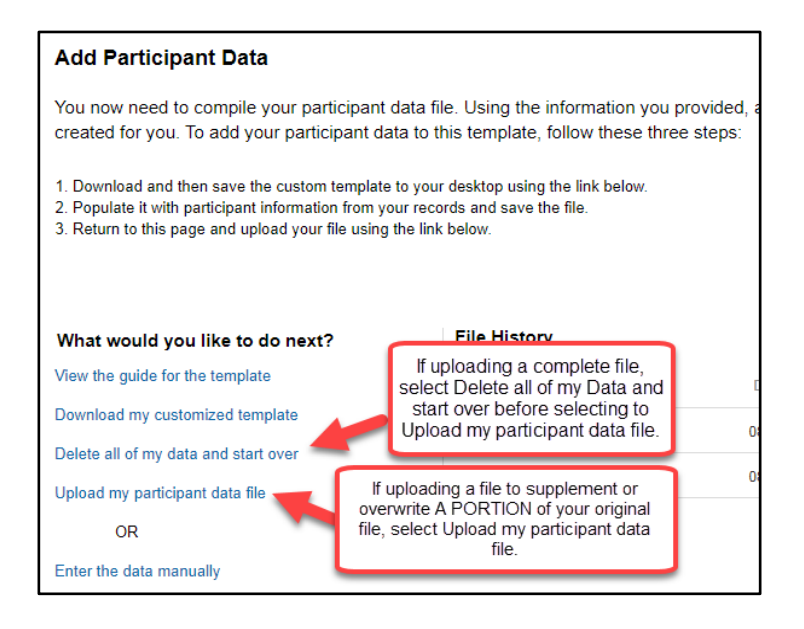

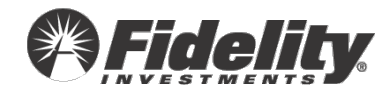

# All employees are coded Eligible for the plan.

#### What Happened?

- All employees who received compensation from the company during the plan year are included in the data file submitted for testing.
- All employees provided in the data file were identified as eligible for the plan.

**NOTE**: Employees who did not meet the eligibility requirement but received compensation <u>should</u> also be included.

#### The Fix

- Confirm all employees who received compensation during the plan year are included in the data file even if they are not eligible to participate in the plan.
- Confirm all employees did meet the eligibility criteria for the plan at some point in the year being tested.
- If there are no employees who did not meet the plan's eligibility requirements and all employees who received compensation are provided, you can ignore the warning and indicate information as provided is accurate.

**TIP**: If ineligible employees who received pay were not included in the data file uploaded, you may upload a second data file with all the ineligible employees.

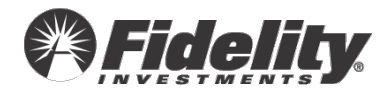

### Employee appears to be eligible; however, is coded as not eligible.

#### What Happened?

Based on age and dates of service, these employees appear to be eligible; however, they
are listed as not eligible in your data file. Please review their dates and ensure the eligibility
provided is accurate.

#### The Fix

- I need to adjust eligibility manually for an employee.
- I need to upload a revised file.
- The eligibility is accurate. I need to clear this validation.

#### Adjust employee data manually.

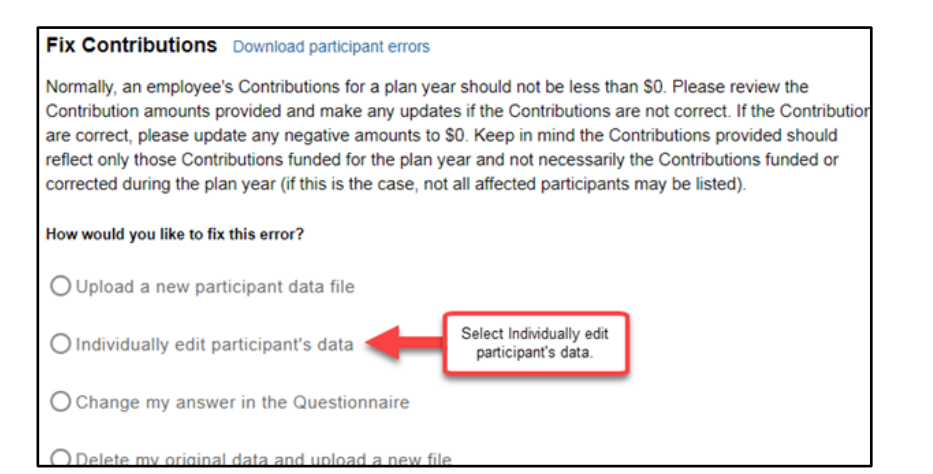

| Error Type      | Error Category | Description                                                       | Next Step |
|-----------------|----------------|-------------------------------------------------------------------|-----------|
| • Critical (6)  | Contributions  | Employee has Contributions less than \$0.                         | Fix       |
| Critical (3)    | Contributions  | Employee has Employer Match contributions but does not Click fix. | Fix       |
| 9 Critical (65) | Eligibility    | Ineligible employee has 401k contributions                        | Fix       |

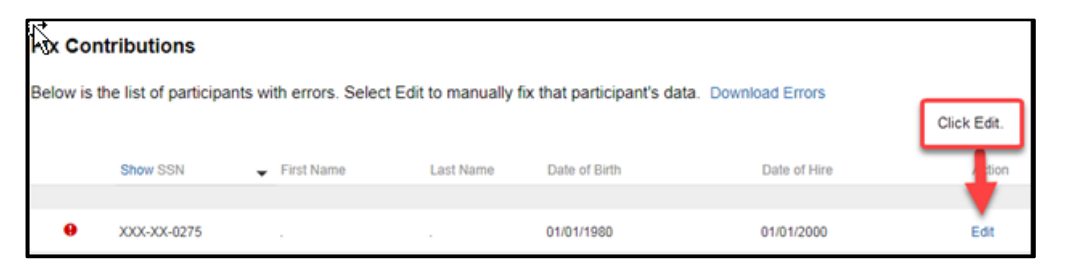

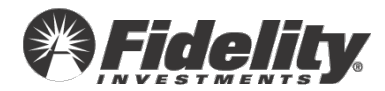

| Eligibility Information | Update eligibility.         |                                          |                   |
|-------------------------|-----------------------------|------------------------------------------|-------------------|
| Plan Eligibility        | Match Eligibility<br>Choose | Profit Sharing Eligibility     Choose    | -                 |
| Please Review           | Please Review               |                                          |                   |
| 🛛 Save & Exit           | Save the one of the         | updates by clicking<br>the save options. | Save & Validate   |
| < Validation Summary    |                             |                                          | Save & Fix Next > |

**NOTE:** We recommend only clicking the 'Save and Validate' link once ALL updates have been made.

#### Upload a revised data file.

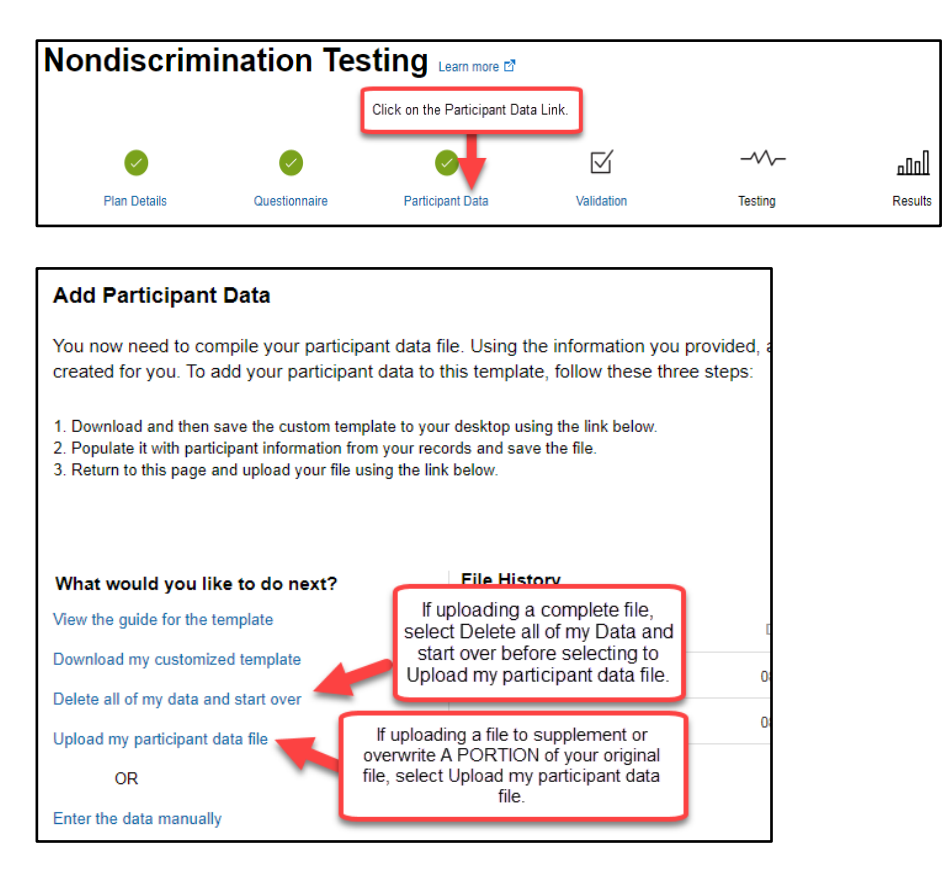

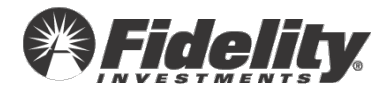

# Fidelity does not determine the Highly Compensated Employees and no Highly Compensated Employee codes were provided in your data.

#### What Happened?

- Fidelity is unable to determine who your highly compensated employees are for testing purposes.
- Codes to identify the highly compensated employees must be provided on the data file.

#### The Fix

- Review your HCE determination method using Plan Details document.
- Provide codes to identify highly compensated employees.
- Review questionnaire to determine if a non-adopting related company was listed and the plan uses the top 20% method for determination of highly compensated employees.

**NOTE:** If the non-adopting related plan has no employees during the plan year being tested, you may ignore the warning and indicate information as provided is accurate.

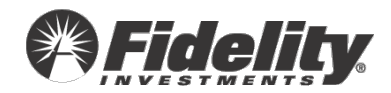

Employee identified as a 5% owner or relative of a 5% owner and does not have Current Year Gross Compensation.

#### What Happened?

• An employee has been identified as a 5% owner or a relative of a 5% owner in question EC3 of the questionnaire but compensation has not been provided.

#### The Fix

- Confirm if the 5% owner or family member of a 5% owner received compensation.
- Edit the questionnaire to delete employee listed in error to or change to no longer meet criteria.
- Update compensation for owner or family member of owner.

**RECOMMENDED TIP**: If compensation for 5% owner is not yet available, it is recommended to wait for the information to be available before moving forward with testing.

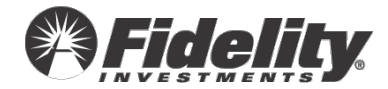

# Employee has exceeded the IRS 402(g) Deferral Limit

#### What Happened?

Employee's deferral contributions exceed the deferral limit for the tested plan year. The validation generally appears for one of the following reasons.

- The excess amounts tie to payroll reports and are accurate. This will result is a failing 402(g) test. The excess contributions will need to be included in the tests and refunded from the participant accounts. You will initiate that correction in PSW<sup>®</sup> once the test results are finalized and published for your review if they have not already been corrected.
- The excess amounts do NOT tie to payroll reports. The contributions in the uploaded file and/or Fidelity deposits (per the NDT questionnaire- question CONT5) are incorrect.

#### The Fix

- <u>Review and update CONT5 on the NDT questionnaire to remove contributions not</u> <u>applicable to the tested plan year</u>.
- Manually adjust contributions for an employee.
- Upload a new participant data file.
- The excess amounts are accurate. I need to clear this validation.

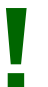

**IMPORTANT:** If you choose to ignore this warning, you are instructing Fidelity to complete the testing with the 402(g) excess deferral included.

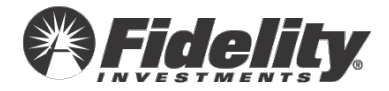
Review and update CONT5 on the NDT questionnaire to remove contributions not applicable to the tested plan year.

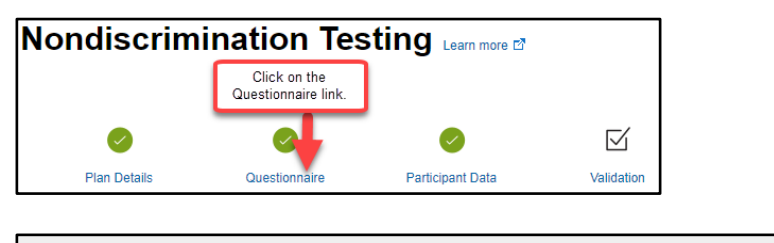

| - Cont | tribution Information                          |                                             |                                     |
|--------|------------------------------------------------|---------------------------------------------|-------------------------------------|
| CONT1  | Did you, or will you, fund an emplo            | yer match contribution for the pla          | n year being tested?                |
| CONT2  | Did you, or will you, fund an emplo<br>tested? | yer profit sharing (non-elective) c         | ontribution for the plan year being |
| CONT5  | Contribution Question                          | Click on the Contribution<br>Question link. |                                     |

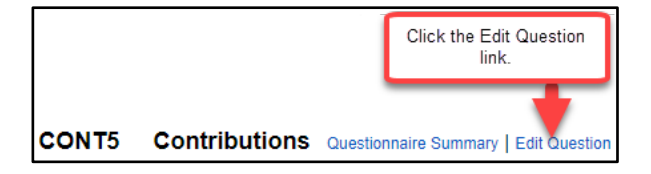

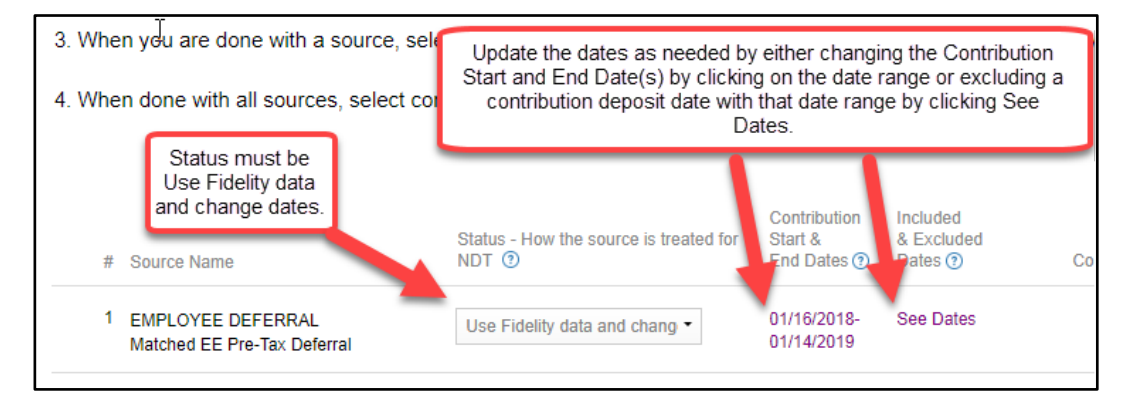

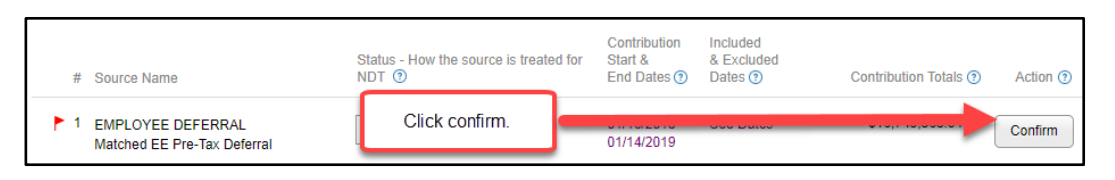

| Save & Exit         |                 |            |
|---------------------|-----------------|------------|
| < Previous Question | Click continue. | Continue > |

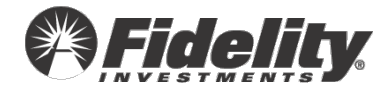

| I acknowledge that I have answered all que<br>of hietely and accurately. | stions                                                 |           |
|--------------------------------------------------------------------------|--------------------------------------------------------|-----------|
| Save & Exit                                                              | Click to acknowledge and then<br>click Click continue. |           |
| < Plan Details                                                           |                                                        | Continue> |

PSW<sup>®</sup> will process this questionnaire update and return to the validation step. Once the plan returns to the validation step, proceed to step 2.

# Manually adjust contributions for an employee.

## Step 1 of 2:

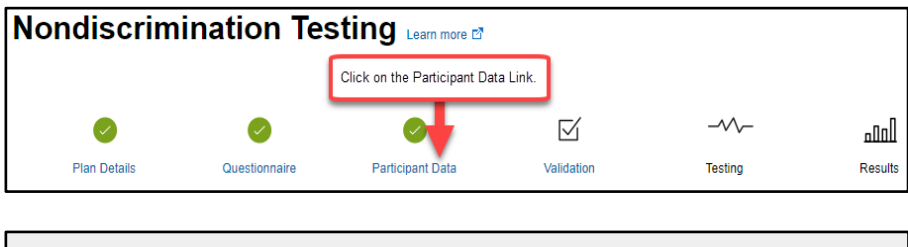

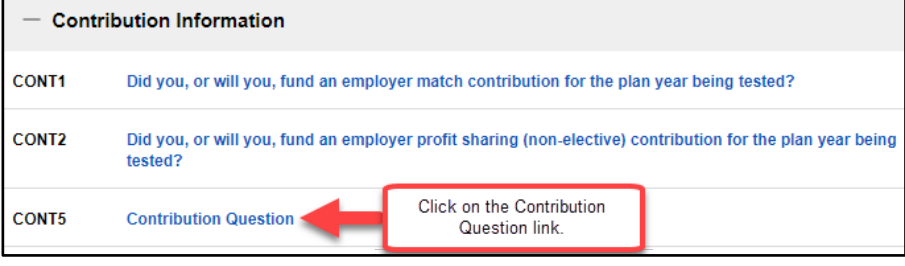

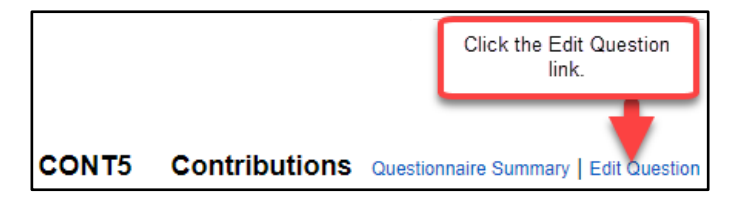

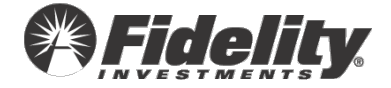

| 3. When you are done with a source, select the Confirm button to generate a new total for each source                                                                                |                                                                                                    |                                            |                                     |  |  |  |  |
|----------------------------------------------------------------------------------------------------|----------------------------------------------------------------------------------------------------|--------------------------------------------|-------------------------------------|--|--|--|--|
| 4. When done with all sources, select continue at the For <u>each</u> contribution source type you will be adjusting, update the Status to Supply data in addition to Fidelity data. |                                                                                                    |                                            |                                     |  |  |  |  |
| # Source Name                                                                                                    | Status - How the source is treated NDT ③                                                                                                    | Contribution<br>for Start &<br>End Dates ⑦ | Included<br>& Excluded<br>Dates (?) |  |  |  |  |
| 1 EMPLOYEE DEFERRAL<br>Matched EE Pre-Tax Deferral                                                                                                    | Supply data in addition to Fire                                                                                                    | 01/16/2018-<br>01/14/2019                  | See Dates                           |  |  |  |  |
| 2 EMPLOYER MATCH<br>Discretionary Employer Match                                                                                                    | Do not use this Since<br>Use only the data will provide<br>Supply data in addition to Fidelity<br>Not fully funded yet<br>Use Fidelity data and char | data<br>Select<br>y data in addition to    | Select<br>Fidelity data             |  |  |  |  |

| # Source Nam             | e                            | Status - How the source is treated for NDT ③ | Contribution<br>Start &<br>End Dates () | Included<br>& Excluded<br>Dates (?) | Contribution Totals (?) | Action (?) |
|--------------------------|------------------------------|----------------------------------------------|-----------------------------------------|-------------------------------------|-------------------------|------------|
| 1 EMPLOYEE<br>Matched EE | DEFERRAL<br>Pre-Tax Deferral | Supply data in addition to Fir -             | 01/16/2018-<br>01/14/2019               | Click confirm.                      |                         | Confirm    |

| 🕅 Save & Exit       |                 |            |
|---------------------|-----------------|------------|
| < Previous Question | Click continue. | Continue > |

| I acknowledge that I have answered all que<br>completely and accurately. | stions                                                 |           |
|--------------------------------------------------------------------------|--------------------------------------------------------|-----------|
| Save & Exit                                                              | Click to acknowledge and then<br>click Click continue. | Continue> |

PSW<sup>®</sup> will process this questionnaire update and return to the validation step. Once the plan returns to the validation step, proceed to step 2.

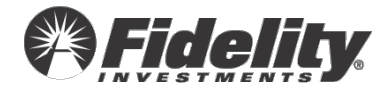

# Step 2 of 2:

| 9 Critical (634) | Contributions | Employee's total Contributions exceed Gross Co | Click Fix. | Fix |
|------------------|---------------|------------------------------------------------|------------|-----|
| A Warning (105)  | Compensation  | Employee is missing Look Back Compensation     |            | Fix |
| 🔺 Warning (155)  | Limit Testing | Employee has exceeded the IRS 402(g) Deferral  | Limit      | Fix |

| Fix Contributions Download participant errors                                                                                                    |  |  |  |  |  |  |  |
|----------------------------------------------------------------------------------------------------|--|--|--|--|--|--|--|
| Normally, an employee's Contributions for a plan year should not be less than \$0. Please review the Contribution amounts provided and make any updates if the Contributions are not correct. If the Contribution are correct, please update any negative amounts to \$0. Keep in mind the Contributions provided should reflect only those Contributions funded for the plan year and not necessarily the Contributions funded or corrected during the plan year (if this is the case, not all affected participants may be listed). |  |  |  |  |  |  |  |
| How would you like to fix this error?                                                                                                    |  |  |  |  |  |  |  |
| O Upload a new participant data file                                                                                                    |  |  |  |  |  |  |  |
| O Individually edit participant's data                                                                                                    |  |  |  |  |  |  |  |
| O Change my answer in the Questionnaire                                                                                                    |  |  |  |  |  |  |  |
| O Delete my original data and upload a new file                                                                                                    |  |  |  |  |  |  |  |

| Fix Contributions                                                                                                   |             |            |           |               |              |             |        |
|----------------------------------------------------------------------------------------------------|-------------|------------|-----------|---------------|--------------|-------------|--------|
| Below is the list of participants with errors. Select Edit to manually fix that participant's data. Download Errors |             |            |           |               |              |             |        |
|                                                                                                    |             |            |           |               |              | Click Edit. |        |
|                                                                                                    | Show SSN    | First Name | Last Name | Date of Birth | Date of Hire |             | Action |
|                                                                                                    |             |            |           |               |              |             |        |
| θ                                                                                                    | XXX-XX-0275 |            |           | 01/01/1980    | 01/01/2000   |             | Edit   |

| Contribution Information                           | Enter an OFFSET amount in the Provided                                                                                                    | d by You box for the appropriate                   |
|----------------------------------------------------|----------------------------------------------------------------------------------------------------|----------------------------------------------------|
| Employee Pre-Tax Deferrals<br>Provided by Fidelity | source. Note that the amount in the Provided by You box <u>will be added to</u><br>the Provided by Fidelity box amount. In this example, an amount of -334.99<br>(negative) in the Provided by You box will net to a \$19,000 contribution |                                                    |
| \$19,334.99                                        | amount in the NL                                                                                                    | 90,007.20                                          |
| Employee Pre-Tax Deferrals<br>Provided-by You      | Roth Deferrals<br>Provided by You                                                                                                    | Employer Matching Contributions<br>Provided by You |
| 0                                                  | 0                                                                                                    | 0                                                  |
| Please Review                                      | Please Review                                                                                                    |                                                    |

| Save & Exit          | Save the updates by clicking<br>one of the save options. | <br>Save & Validate |
|----------------------|----------------------------------------------------------|---------------------|
| < Validation Summary |                                                          | Save & Fix Next >   |

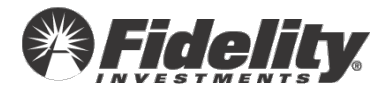

Upload a new participant data file.

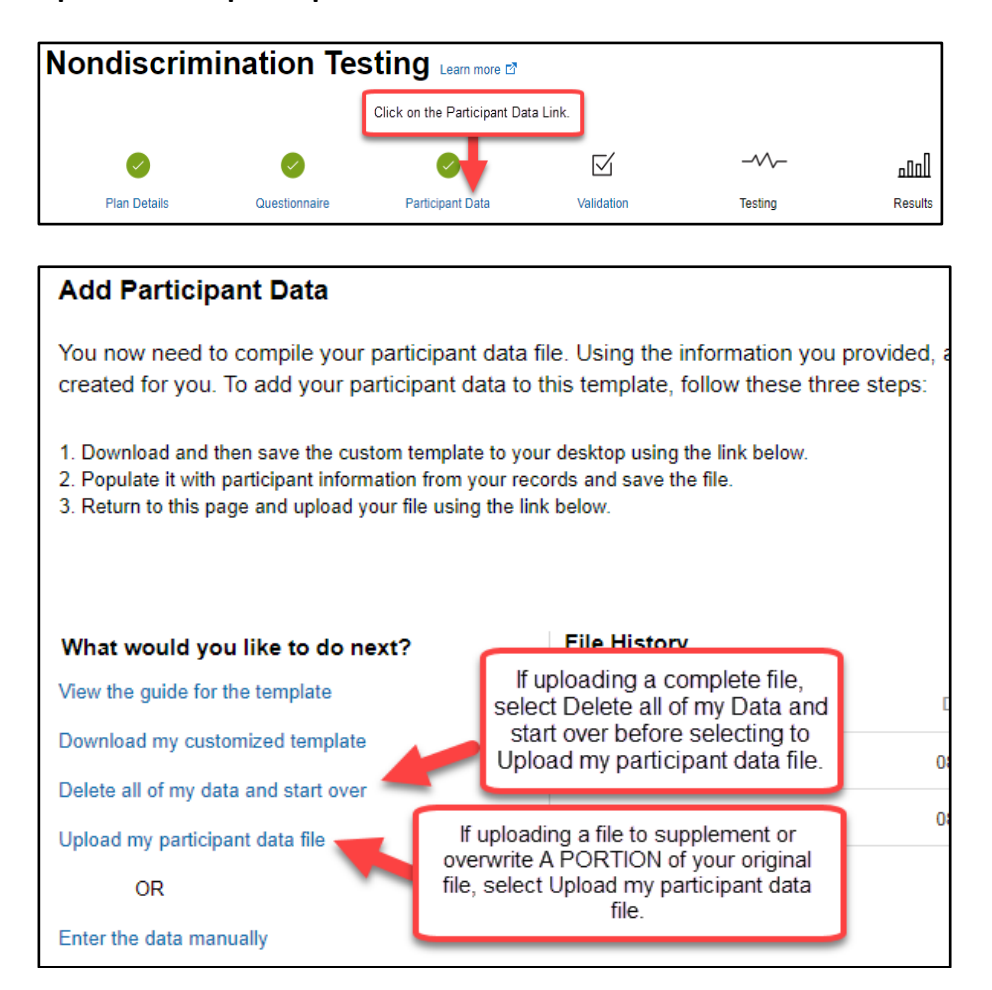

## Clear this validation.

| • Critical (634) | Contributions | Employee's total Contributions exceed Gross Co | Click Fix. | Fix |
|------------------|---------------|------------------------------------------------|------------|-----|
| A Warning (105)  | Compensation  | Employee is missing Look Back Compensation,    |            | Fix |
| A Warning (155)  | Limit Testing | Employee has exceeded the IRS 402(g) Deferral  | Limit      | Fix |

| How would you like to fix this error?                                          |                                                 |  |
|--------------------------------------------------------------------------------|-------------------------------------------------|--|
| O Upload R new participant data file<br>O Individually edit participant's data | Select Individually edit<br>participant's data. |  |
| O Change my answer in the Questionnaire                                        |                                                 |  |

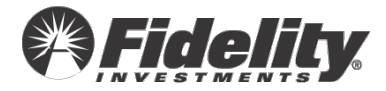

| Fix Compensation Download participant errors                                                                                                    |
|----------------------------------------------------------------------------------------------------|
| Employees who were employed in the Look Back Year should have Look Back Year Compensation. Please provide the Look Back Year Compensation for these employees. Or, you may choose to determine your own Highly Compensated Employees and provide Fidelity with Highly Compensated Employee indicators. Please contact a testing representative if you need assistance providing highly compensated employee indicators. If the employee truly did not earn any compensation during the look back year, you may ignore this error for those employees. |
| How would you like to fix this error?                                                                                                    |
| O Upload a new participant data file                                                                                                    |
| O Individually edit participant's data                                                                                                    |
| O Delete my original data and upload a new file                                                                                                    |
| Ignore this error                                                                                                    |
| Please select a reason<br>Please select a reason<br>The data is unavailable<br>The data provided is accurate                                                                                                    |

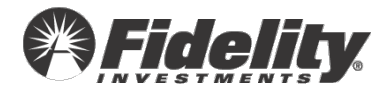

# Social Security Number is listed more than once.

# What Happened?

• SSNs were listed in multiple rows in your uploaded data file(s).

Monetary amounts in multiple rows in the uploaded file have been combined. Non-monetary information (Name, dates, eligibility, etc.) from the last row for the SSN will be used.

The Fix

- This is accurate. <u>I need to ignore the warning.</u>
- <u>I need to individually update the information for the impacted employees.</u>
- I need to upload an updated data file.

**IMPORTANT TIP**: Listing an employee more than once on the data file can cause the doubling of compensation and contributions.

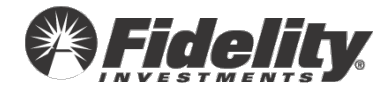

# Ignore the warning.

| Error Type     | Error Category | Description                                                             | Next Step |
|----------------|----------------|-------------------------------------------------------------------------|-----------|
| • Critical (1) | Dates          | Employee's Date of Birth is the same as or later than the Date of Hire. | Fix       |
| Critical (4)   | Dates          | Employee's Date of Termination is prior to Date of Hire.                |           |
| • Critical (1) | Dates          | Employee has no recorded Date of Birth.                                 | Fix       |
| A Warning (67) | Compensation   | Employee is missing Look Back Compensation                              | Fix       |
| A Warning (1)  | Dates          | Employee is younger than age 15. Cick Fix.                              | Fix       |
| A Warning (1)  | SSN            | Social Security Number is listed more than once.                        | Fix       |

#### Fix SSN Download participant errors

Need help with this error?

Employee's SSN is listed in your data multiple times. Any monetary amounts provided in your data have been added together, and the indicative data (Name, dates, etc.) provided in the last record will be used. Please review the participant data to ensure that it is appropriate to add together monetary amounts for this employee.

Select Ignore this error.

How would you like to fix this error?

O Individually edit participant's data

O Delete my original data and upload a new file

O Ignore this error

| Fix SSN Download participant errors                                                                                                    | Need help with this error?                  |  |  |  |  |  |
|----------------------------------------------------------------------------------------------------|---------------------------------------------|--|--|--|--|--|
| Employee's SSN is listed in your data multiple times. Any monetary amounts provided in your data have been added together, and the indicative data (Name, dates, etc.) provided in the last record will be used. Please review the participant data to ensure that it is appropriate to add together monetary amounts for this employee. |                                             |  |  |  |  |  |
| How would you like to fix this error?                                                                                                    |                                             |  |  |  |  |  |
| O Individually edit participant's data                                                                                                    |                                             |  |  |  |  |  |
| O Delete my original data and uploa                                                                                                    | id a new file                               |  |  |  |  |  |
| Ignore this error                                                                                                    |                                             |  |  |  |  |  |
| Please select a reason 🔹                                                                                                    | Select The data<br>provided is<br>accurate. |  |  |  |  |  |
| Please select a reason                                                                                                    |                                             |  |  |  |  |  |
| The data is unavailable                                                                                                    |                                             |  |  |  |  |  |
| The data provided is accurate                                                                                                    | <b>—</b>                                    |  |  |  |  |  |

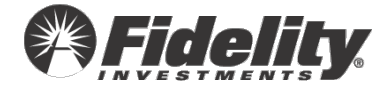

# Individually update the information for the Employees.

| Error Type     | Error Category | Description                                                             | Next Step |
|----------------|----------------|-------------------------------------------------------------------------|-----------|
| Oritical (1)   | Dates          | Employee's Date of Birth is the same as or later than the Date of Hire. | Fix       |
| Critical (4)   | Dates          | Employee's Date of Termination is prior to Date of Hire.                | Fix       |
| Oritical (1)   | Dates          | Employee has no recorded Date of Birth.                                 | Fix       |
| 🔺 Warning (67) | Compensation   | Employee is missing Look Back Compensation                              | Fix       |
| 🔺 Warning (1)  | Dates          | Employee is younger than age 15. Cick Fix.                              | Fix       |
| A Warning (1)  | SSN            | Social Security Number is listed more than once.                        | Fix       |

Fix SSN Download participant errors

Need help with this error?

Employee's SSN is listed in your data multiple times. Any monetary amounts provided in your data have been added together, and the indicative data (Name, dates, etc.) provided in the last record will be used. Please review the participant data to ensure that it is appropriate to add together monetary amounts for this employee.

How would you like to fix this error?

O Individually edit participant's data

 $\bigcirc$  Delete my original data and upload a new file

O Ignore this error

| X Con       | tributions           |                        |                    |                          |                      |             |
|-------------|----------------------|------------------------|--------------------|--------------------------|----------------------|-------------|
| Below is th | he list of participa | nts with errors. Selec | t Edit to manually | fix that participant's d | ata. Download Errors | Click Edit. |
|             | Show SSN             |                        | Last Name          | Date of Birth            | Date of Hire         | Action      |
| θ           | XXX-XX-0275          |                        |                    | 01/01/1980               | 01/01/2000           | Edit        |

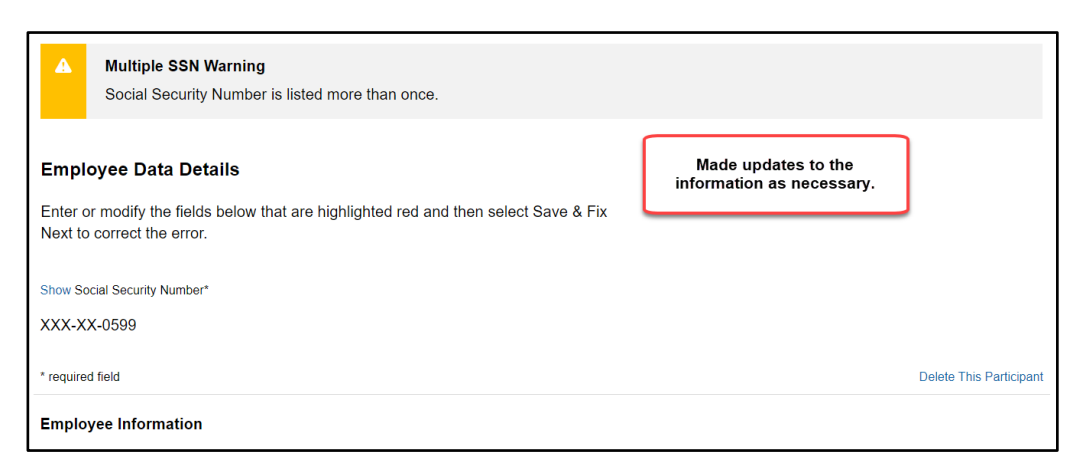

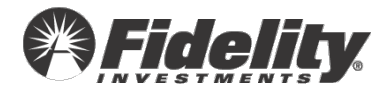

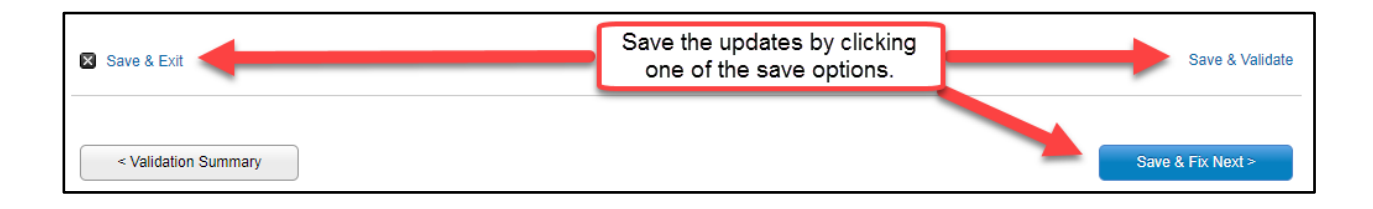

**NOTE:** We recommend only clicking the "Save and Validate" link once ALL updates have been made.

# Upload a new file.

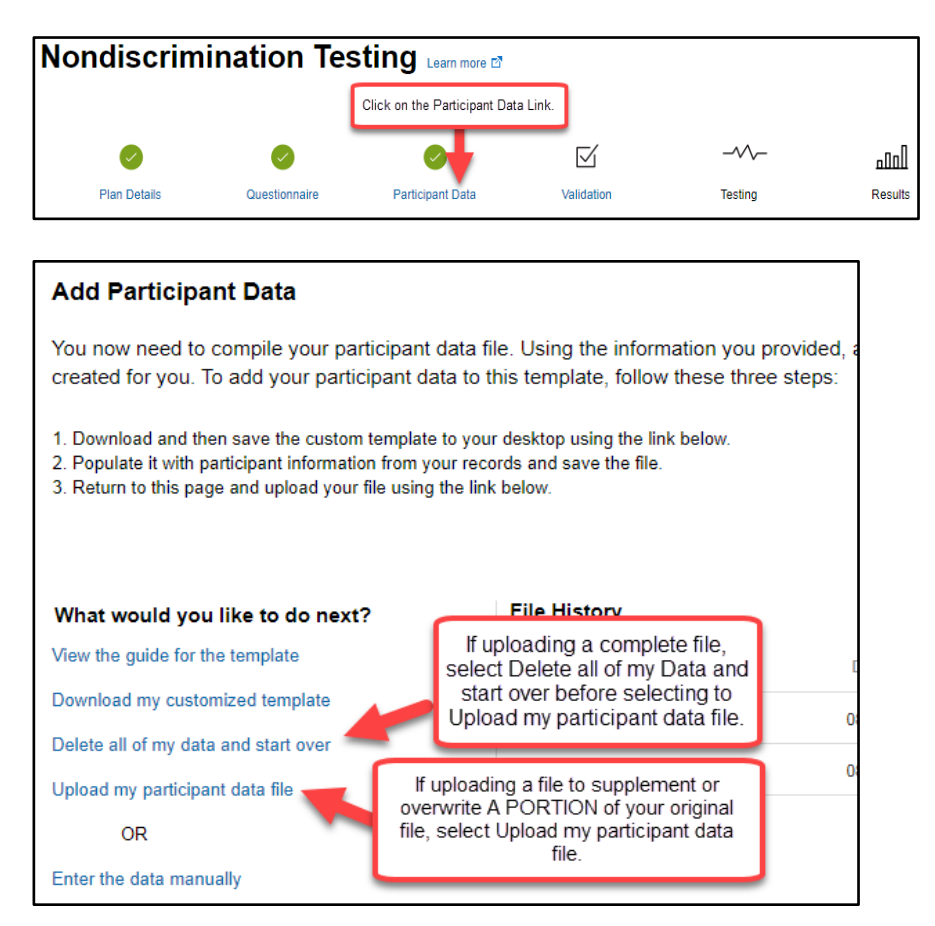

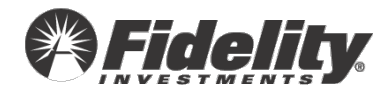

# **Employee's total contributions exceed Gross Compensation.**

# What Happened?

- The excess amounts tie to payroll reports and are accurate. This will result in a failing 415(c) Annual Additions Test. The excess contributions will need to be included in the tests and refunded from the participant accounts. You will initiate the correction in PSW<sup>®</sup> once the test results are finalized and published for your review if they have not already been corrected.
- Contributions were pulled from Fidelity deposits per the deposit dates selected in the NDT questionnaire- question CONT5, and a contribution for a plan year other than the tested plan year is included in the deposit dates.
- The contributions were funded to a BAD SSN.
- Employees were missing from your uploaded file that had contributions pulled from Fidelity deposits per the deposit dates selected in the NDT questionnaire- question CONT5.

The Fix

- <u>I need to remove a deposit date applicable solely to a prior year from question</u> <u>CONT5.</u>
- <u>Contributions need to be moved from a BAD SSN to the good SSN.</u>
- <u>I need to adjust contributions for these employees since a prior year contribution</u> <u>adjustment was included with a contribution deposit for the tested plan year.</u>
- I need to upload a revised NDT file.
  - Important Note: If participants were missing from your original file, ALL data in your original upload file will need to be added, not just compensation.
- Manually update compensation.
- The excess amounts are accurate. I need to clear this validation.

**TIP:** You cannot delete contributions pulled from Fidelity deposits without updating the questionnaire. The delete participant link will NOT remove these contributions.

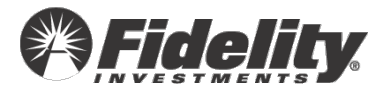

Remove a deposit date applicable solely to a prior year from CONT5.

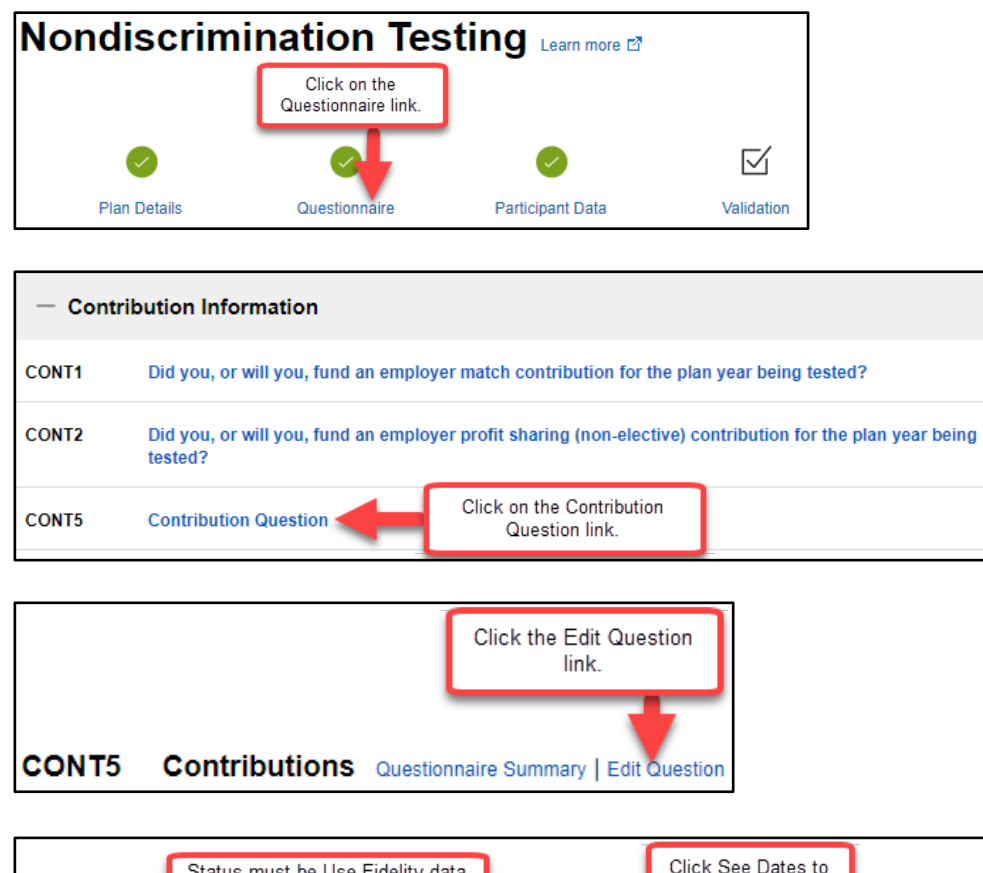

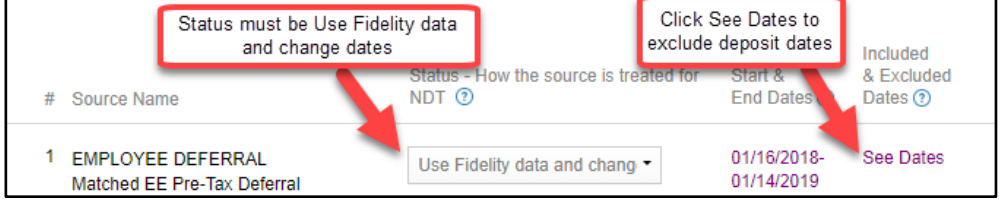

| # | * Source Name                                    | Status - How the source is treated | Contribution<br>I for Start &<br>End Dates (?) | Included<br>& Excluded<br>Dates (?) | Contribution Totals 🗿 | Action (?) |
|---|--------------------------------------------------|------------------------------------|------------------------------------------------|-------------------------------------|-----------------------|------------|
| • | EMPLOYEE DEFERRAL<br>Matched EE Pre-Tax Deferral | Click confirm.                     | 01/14/2019                                     | 000 04100                           |                       | Confirm    |

| Save & Exit         |                 |            |
|---------------------|-----------------|------------|
| < Previous Question | Click continue. | Continue > |
|                     |                 |            |

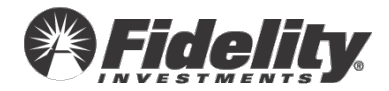

| <ul> <li>I acknowledge that I have answered all que<br/>conclusion of the telly and accurately.</li> </ul> | stions                                                 |           |
|----------------------------------------------------------------------------------------------------|--------------------------------------------------------|-----------|
| Save & Exit                                                                                                | Click to acknowledge and then<br>click Click continue. | Continue> |

PSW® will process this questionnaire update and return to the validation step.

# Contributions need to be moved from a BAD SSN to the good SSN.

Enter the BAD SSN and related GOOD SSN in an NDT PSW<sup>®</sup> Service request. A Fidelity Testing & Reporting Services associate will clear the error and make the adjustments.

Note: This will only update the NDT file. Please contact your Client Service Manager for assistance with updating the employee account if this has not yet occurred.

# I need to adjust contributions for these employees since a prior year contribution adjustment was included with a contribution deposit for the tested plan year.

NOTE: You can enter a PSW<sup>®</sup> NDT Service Request with details on the adjustment needed per participant in lieu of completing the steps outlined below. We will clear the error and make the adjustment(s) in your NDT file.

# Step 1 of 2:

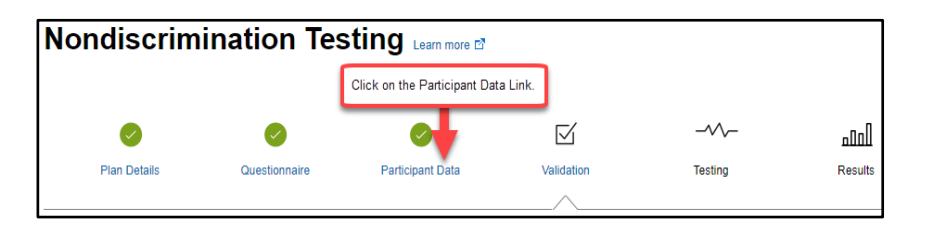

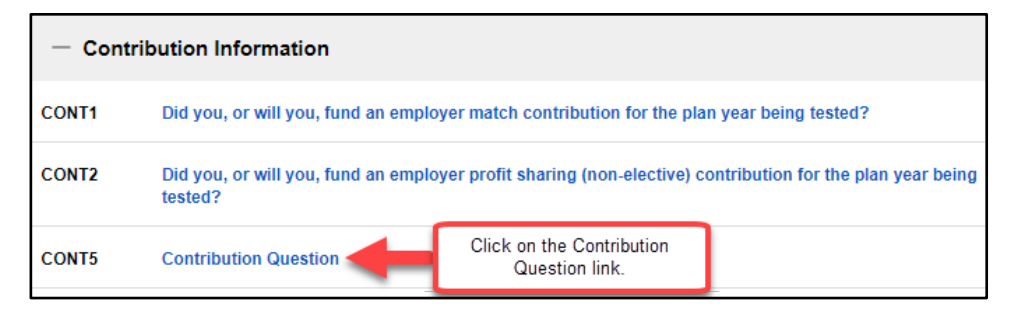

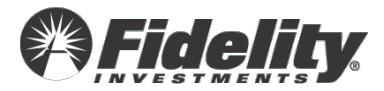

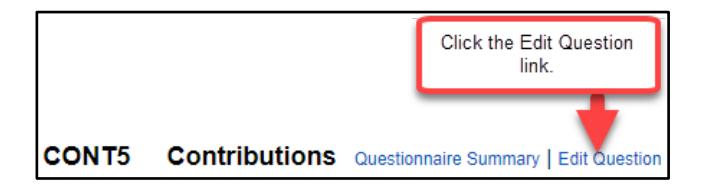

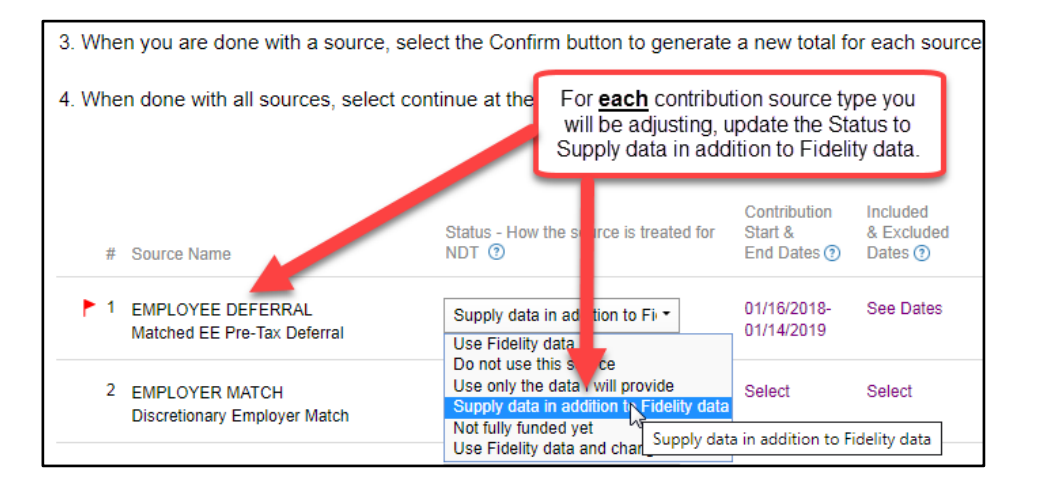

| # Source Name                                      | Status - How the source is treated for NDT ① | Contribution<br>Start &<br>End Dates ⑦ | Included<br>& Excluded<br>Dates (?) | Contribution Totals (?) | Action (?) |
|----------------------------------------------------|----------------------------------------------|----------------------------------------|-------------------------------------|-------------------------|------------|
| 1 EMPLOYEE DEFERRAL<br>Matched EE Pre-Tax Deferral | Supply data in addition to Fir -             | 01/16/2018-<br>01/14/2019              | Click confirm.                      |                         | Confirm    |

| Save & Exit                                      |                                              |
|--------------------------------------------------|----------------------------------------------|
| < Previous Question                              | Click continue.                              |
| I acknowledge that I have answered all questions |                                              |
| Save & Exit                                      |                                              |
| Click to<br>Click to                             | c) acknowledge and then lick Click continue. |

PSW<sup>®</sup> will process this questionnaire update and return to the validation step. Once the plan returns to the validation step, proceed to step 2.

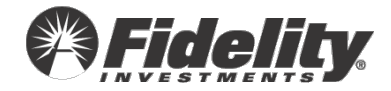

| Filter by 🔽 😣 Errors | s(6) 🔽 🔺 Warnings(2) | Pending(0) 🗹 🛇 Resolved(0) 🗹 🖄 Ignored(1) | Download Errors |
|----------------------|----------------------|-------------------------------------------|-----------------|
|                      |                      |                                           | Click Fix.      |
| Error Type           | Error Category       | Description                               | t Step          |
| • Critical (6)       | Contributions        | Employee has Contributions less than \$0. | Fix             |

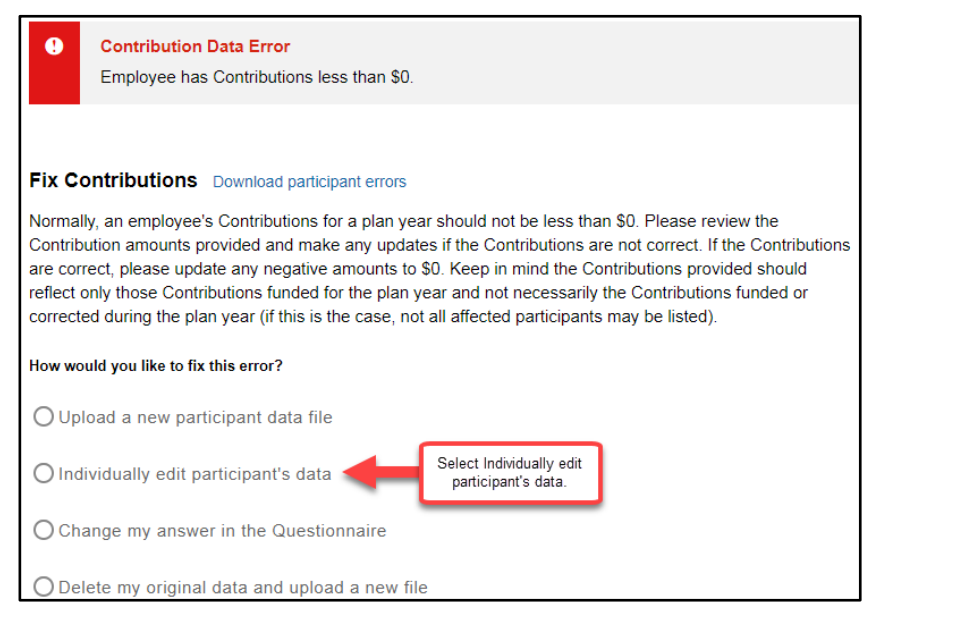

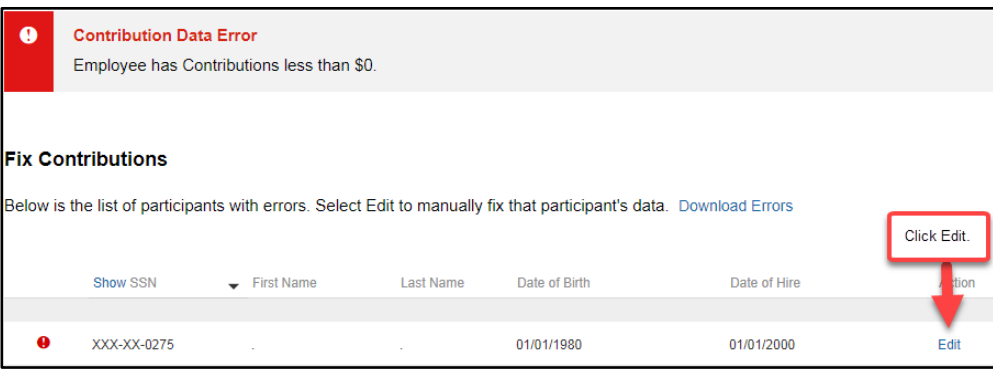

| Contribution Information   | Enter an OFFSET amount in the              |                                 |
|----------------------------|--------------------------------------------|---------------------------------|
|                            | Provided by You box. NOTE that the         |                                 |
| Employee Pre-Tax Deferrals | amount in the Provided by You box will     | Employer Matching Contributions |
| Provided by Fidelity       | be added to the Dravided by Fidelity have  | Provided by Fidelity            |
|                            | be added to the Provided by Fidelity box   |                                 |
| (\$1,732.91)               | amount. In this example, an amount of      | (\$693.16)                      |
| -                          | \$1,732.91 in the Provided by You box will |                                 |
| Employee Pre-Tax Deferrals | net to a zero contribution amount in the   | Employer Matching Contributions |
| Provided by You            | NDT file                                   | Provided by You                 |
|                            |                                            | 0                               |
| U U                        | U                                          | U                               |
| Please Review              |                                            | Please Review                   |

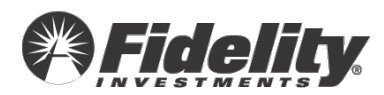

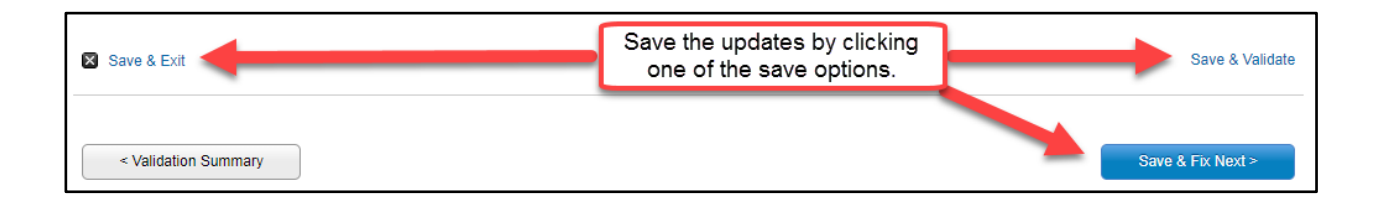

**NOTE:** We recommend only clicking the 'Save and Validate' link once ALL updates have been made.

# Upload a New Participant Data File.

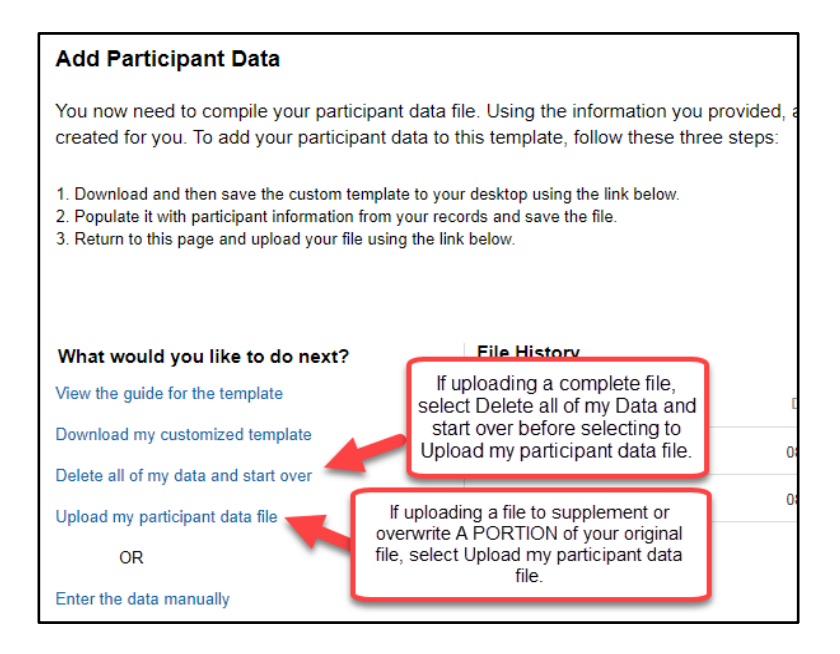

# Manually update Compensation.

| Error Type    | Error Category | Description                                                                                           | Next Step |
|---------------|----------------|----------------------------------------------------------------------------------------------------|-----------|
| Oritical (18) | Contributions  | Employee has Employer Match contributions but does not have any Deferral or After-Tax Contribut ions. | Fix       |
| Critical (2)  | Eligibility    | Ineligible employee has 401k contributions                                                            | Fix       |
| Critical (4)  | Eligibility    | Employee is coded Match Ineligible but has contributions in money types included as match.            | Fix       |
| Critical (12) | Contributions  | Employee's total Contributions exceed Gross Compensation                                              | Fix       |

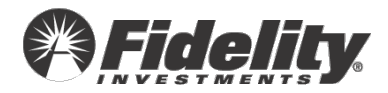

| Fix Contributions Download participant errors                                                                                                    |  |  |  |  |
|----------------------------------------------------------------------------------------------------|--|--|--|--|
| Normally, an employee's Contributions for a plan year should not be less than \$0. Please review the Contribution amounts provided and make any updates if the Contributions are not correct. If the Contribution are correct, please update any negative amounts to \$0. Keep in mind the Contributions provided should reflect only those Contributions funded for the plan year and not necessarily the Contributions funded or corrected during the plan year (if this is the case, not all affected participants may be listed). |  |  |  |  |
| How would you like to fix this error?                                                                                                    |  |  |  |  |
| O Upload a new participant data file                                                                                                    |  |  |  |  |
| O Individually edit participant's data                                                                                                    |  |  |  |  |
| O Change my answer in the Questionnaire                                                                                                    |  |  |  |  |
| O Delete my original data and upload a new file                                                                                                    |  |  |  |  |

| * Contributions |                      |                         |                    |                          |                       |             |
|-----------------|----------------------|-------------------------|--------------------|--------------------------|-----------------------|-------------|
| Below is th     | he list of participa | ants with errors. Selec | t Edit to manually | fix that participant's o | lata. Download Errors | Click Edit. |
|                 | Show SSN             |                         | Last Name          | Date of Birth            | Date of Hire          | tion        |
|                 | XXX-XX-0275          |                         |                    | 01/01/1980               | 01/01/2000            | Edit        |

| Save & Exit          | Save the updates by clicking<br>one of the save options. | Save & Validate   |
|----------------------|----------------------------------------------------------|-------------------|
| < Validation Summary |                                                          | Save & Fix Next > |

**NOTE:** We recommend only clicking the 'Save and Validate' link once ALL updates have been made.

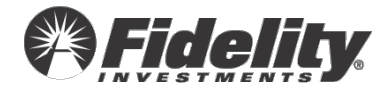

#### Clear this validation.

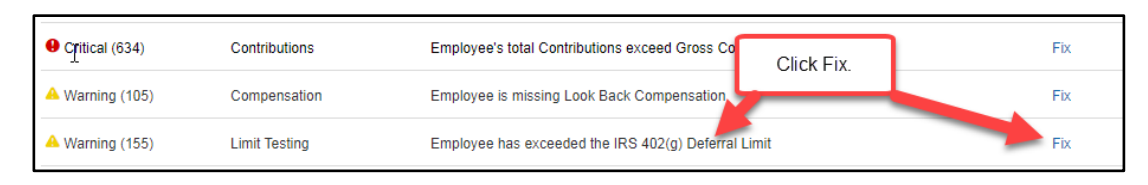

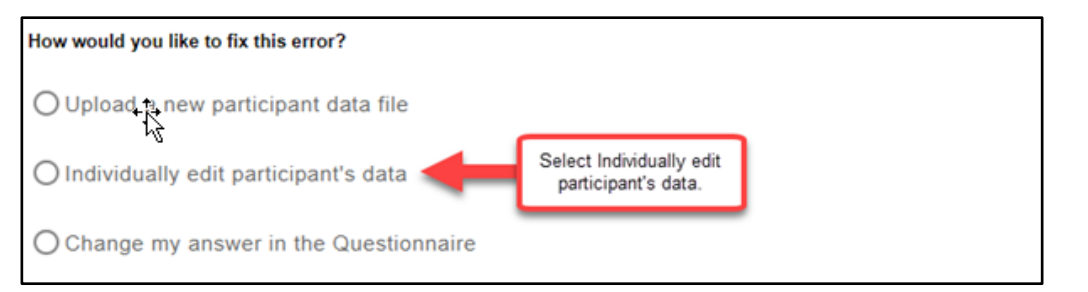

#### Fix Compensation Download participant errors

Employees who were employed in the Look Back Year should have Look Back Year Compensation. Please provide the Look Back Year Compensation for these employees. Or, you may choose to determine your own Highly Compensated Employees and provide Fidelity with Highly Compensated Employee indicators. Please contact a testing representative if you need assistance providing highly compensated employee indicators. If the employee truly did not earn any compensation during the look back year, you may ignore this error for those employees.

| How would you like to fix this error?                         |  |
|---------------------------------------------------------------|--|
| O Upload a new participant data file                          |  |
| O Individually edit participant's data                        |  |
| O Delete my original data and upload a new file               |  |
| Ignore this error     Click The data provided                 |  |
| Please select a reason                                        |  |
| The data is unavailable<br>Exit The data provided is accurate |  |

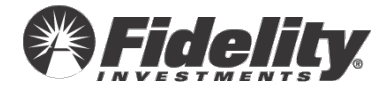

# Non-Elective Allocation Group Code has not been provided.

## What Happened?

- Fidelity is calculating your Employer Non-Elective allocation and the allocation formula may vary by group.
- Please provide a Non-Elective Allocation Group Code for each employee to indicate which allocation formula each employee should receive.

**VALUABLE TIP:** If Fidelity will not be calculating the Non-Elective allocation, you may enter 1 for all employees for the Non-Elective Allocation Group Code.

• This can be done by uploading an additional data file with the SSN and Non-Elective Allocation Group Code or manually updating each employee.

# The Fix

- Update the group code for each employee.
- If all employees are part of their own group, then number each employee as a separate number. Alternatively, you may number employees who you want to receive the same percentage profit sharing contribution with the same code.

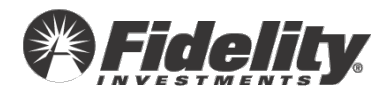

# **Employee has Contributions less than \$0.00**

# What Happened?

The validation generally appears for one of the following reasons.

- Contributions were not included in your uploaded file, and a contribution adjustment for a plan year other than the tested plan year is included in the deposit dates selected in the NDT questionnaire- question CONT5.
- The contributions in your uploaded file are negative.

## The Fix

- I need to remove a deposit date applicable solely to a prior year from question CONT5.
- <u>I need to adjust contributions for these employees since a prior year contribution</u> <u>adjustment was included with a contribution deposit for the tested plan year.</u>
- I need to upload a revised NDT file.

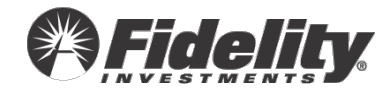

Remove a deposit date applicable solely to a prior year from CONT5.

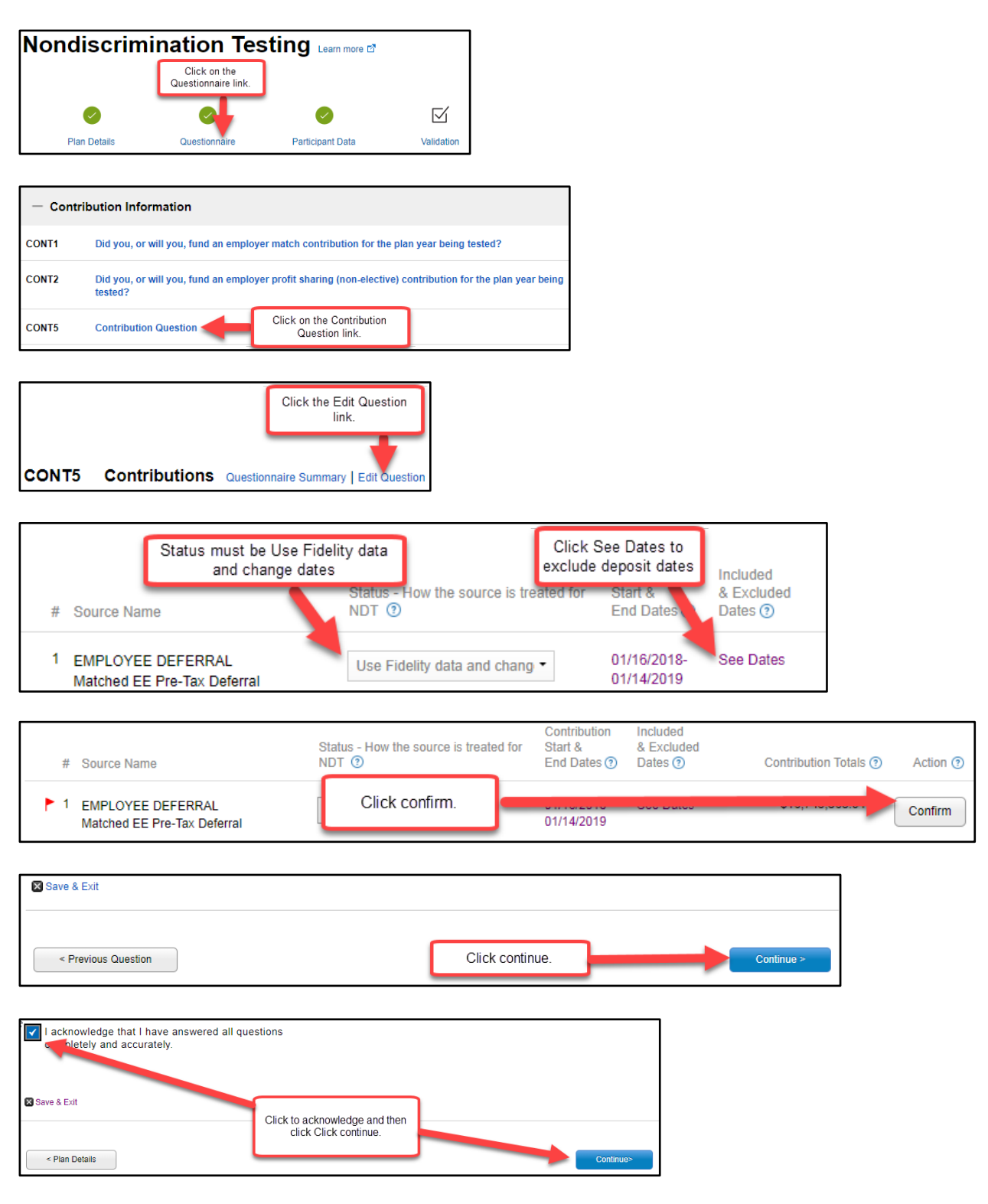

PSW<sup>®</sup> will process this questionnaire update and return to the validation step.

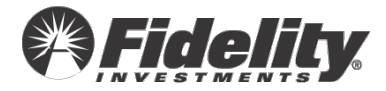

Make adjustments to the Fidelity contribution deposit detail for one or more employees.

#### Step 1 of 2:

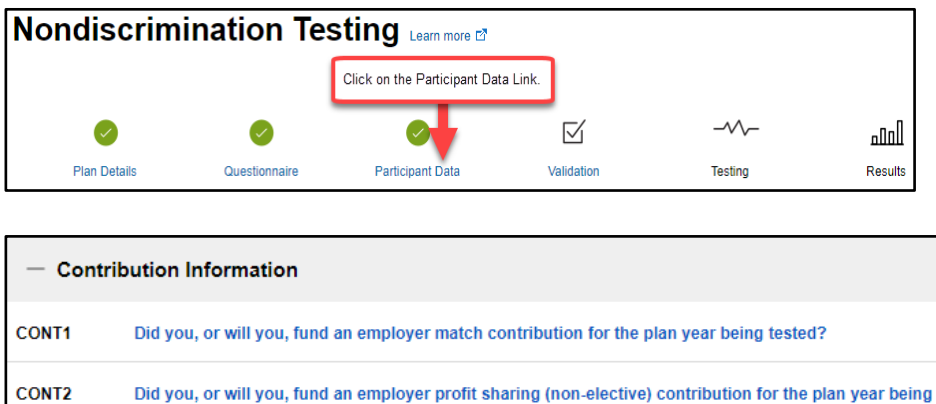

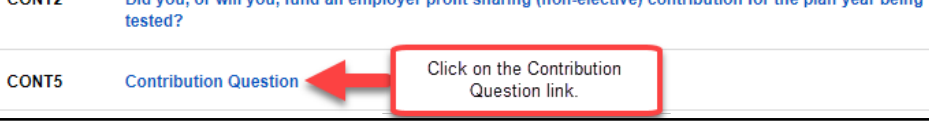

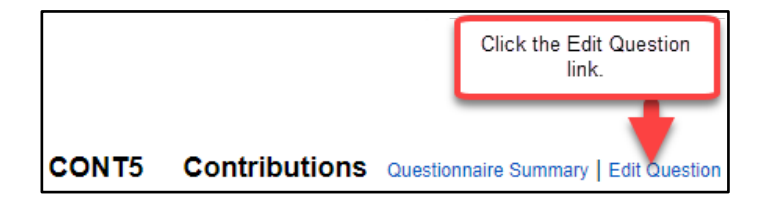

| 3. When you are done with a source, sele           | ect the Confirm button to general                                                                                             | te a new total f                                     | or each source                      |
|----------------------------------------------------|----------------------------------------------------------------------------------------------------|------------------------------------------------------|-------------------------------------|
| 4. When done with all sources, select cor          | ntinue at the For <u>each</u> contrib<br>will be adjusting,<br>Supply data in ad                                              | ution source ty<br>update the St<br>Idition to Fidel | pe you<br>atus to<br>ity data.      |
| # Source Name                                      | Status - How the source is treated for NDT ③                                                                                  | Contribution<br>Start &<br>End Dates (?)             | Included<br>& Excluded<br>Dates (?) |
| 1 EMPLOYEE DEFERRAL<br>Matched EE Pre-Tax Deferral | Supply data in addition to Fir  Use Fidelity data                                                                             | 01/16/2018-<br>01/14/2019                            | See Dates                           |
| 2 EMPLOYER MATCH<br>Discretionary Employer Match   | Do not use this since<br>Use only the data i will provide<br>Supply data in addition to Fidelity data<br>Not fully funded yet | Select                                               | Select                              |
|                                                    | Use Fidelity data and char                                                                                                    | ata in addition to i                                 | identy data                         |

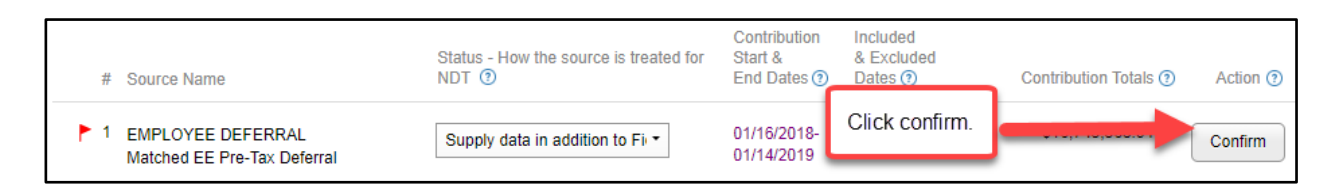

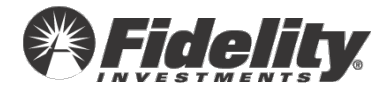

| Save & Exit                                      |                 |            |
|--------------------------------------------------|-----------------|------------|
| < Previous Question                              | Click continue. | Continue > |
| I acknowledge that I have answered all questions |                 |            |

| Save & Exit    | Click to acknowledge and then |           |
|----------------|-------------------------------|-----------|
|                | click Click continue.         |           |
| < Plan Details |                               | Continue> |

PSW<sup>®</sup> will process this questionnaire update and return to the validation step. Once the plan returns to the validation step, proceed to step 2.

# Step 2 of 2:

| Filter by 🗹 🔒 Errors                            | 6) 🔽 A Warnings(2                     | ) 🔽 🏠 Pending(0) 🗹 🛇 Resolved(0) 🔽 🏠 Ignored(1) | Download Errors |
|-------------------------------------------------|---------------------------------------|-------------------------------------------------|-----------------|
| Error Type                                      | Error Category                        | Description                                     | Click Fix.      |
| Oritical (6)                                    | Contributions                         | Employee has Contributions less than \$0.       | Fix             |
| Contribution Data     Employee has Contribution | a Error<br>htributions less than \$0. |                                                 |                 |

Fix Contributions Download participant errors
Normally, an employee's Contributions for a plan year should not be less than \$0. Please review the Contribution amounts provided and make any updates if the Contributions are not correct. If the Contributions are correct, please update any negative amounts to \$0. Keep in mind the Contributions provided should reflect only those Contributions funded for the plan year and not necessarily the Contributions funded or corrected during the plan year (if this is the case, not all affected participants may be listed).
How would you like to fix this error?
Upload a new participant data file
Individually edit participant's data

Fidelity.

O Change my answer in the Questionnaire

O Delete my original data and upload a new file

| 9        | Contribution Data<br>Employee has Con | a Error<br>ntributions less than \$ | \$0.               |                           |                     |             |
|----------|---------------------------------------|-------------------------------------|--------------------|---------------------------|---------------------|-------------|
| Fix Co   | ontributions                          |                                     |                    |                           |                     |             |
| Below is | s the list of participa               | nts with errors. Select             | t Edit to manually | fix that participant's da | ta. Download Errors | Click Edit. |
|          | Show SSN                              |                                     | Last Name          | Date of Birth             | Date of Hire        | / tion      |
| 9        | XXX-XX-0275                           |                                     |                    | 01/01/1980                | 01/01/2000          | Edit        |

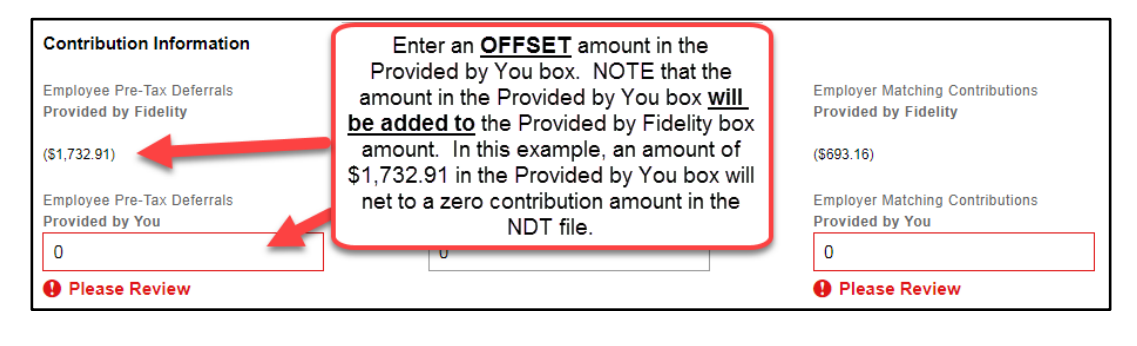

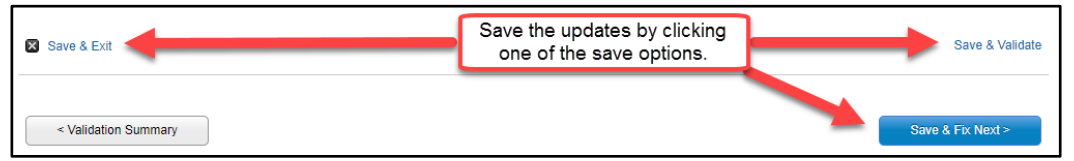

**TIP:** Click 'Save & Validate' only after ALL updates have been made; otherwise, PSW<sup>®</sup> will run error check and cause delays.

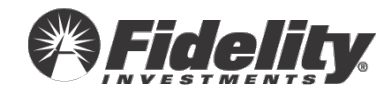

# Employee has no recorded Date of Birth

# What Happened?

• This validation appears when an employee is missing a date of birth.

# The Fix

- Manually add the date of birth.
- Upload a file containing the missing date of birth.

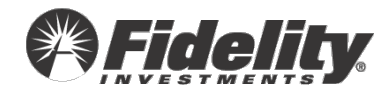

## Manually Add the Date of Birth

| Error Type     | Error Category | Description                                                                | Next Step                 |
|----------------|----------------|----------------------------------------------------------------------------|---------------------------|
| • Critical (6) | Contributions  | Employee has Contributions less the Click Fix                              | Fix                       |
| Critical (3)   | Contributions  | Employee has Employer Match contributions but does not any Deferral tions. | or After-Tax Contribu Fix |
| Critical (1)   | Dates          | Employee has no recorded Date of Birth.                                    | Fix                       |
| Critical (1)   | Dates          | Employee has no recorded Date of Hire.                                     | Fix                       |

#### Fix Contributions Download participant errors

| Normally, an employee's Contributions for a plan year should not be less than \$0. Please review the<br>Contribution amounts provided and make any updates if the Contributions are not correct. If the Contributior<br>are correct, please update any negative amounts to \$0. Keep in mind the Contributions provided should<br>reflect only those Contributions funded for the plan year and not necessarily the Contributions funded or<br>corrected during the plan year (if this is the case, not all affected participants may be listed). |  |  |  |  |  |
|----------------------------------------------------------------------------------------------------|--|--|--|--|--|
| How would you like to fix this error?                                                                                                    |  |  |  |  |  |
| O Upload a new participant data file                                                                                                    |  |  |  |  |  |
| O Individually edit participant's data                                                                                                    |  |  |  |  |  |
| O Change my answer in the Questionnaire                                                                                                    |  |  |  |  |  |

| Fix Cont                                                                                                    | Fix Contributions |  |           |               |              |        |  |  |  |
|----------------------------------------------------------------------------------------------------|-------------------|--|-----------|---------------|--------------|--------|--|--|--|
| Below is the list of participants with errors. Select Edit to manually fix that participant's data. Download Errors |                   |  |           |               |              |        |  |  |  |
|                                                                                                    |                   |  |           |               | Click E      | dit.   |  |  |  |
|                                                                                                    | Show SSN          |  | Last Name | Date of Birth | Date of Hire | Action |  |  |  |
|                                                                                                    |                   |  |           |               |              |        |  |  |  |
| •                                                                                                    | XXX-XX-0275       |  |           | 01/01/1980    | 01/01/2000   | Edit   |  |  |  |

| Employee Information |                                                               |                   |
|----------------------|---------------------------------------------------------------|-------------------|
| First Name*          | Last Name <sup>*</sup> Enter the Date of Birth Date of Birth* |                   |
| 🛛 Save & Exit        | Save the updates by clicking one of the save options.         | Save & Validate   |
| < Validation Summary |                                                               | Save & Fix Next > |

**TIP:** Click 'Save & Validate' only after ALL updates have been made; otherwise, PSW<sup>®</sup> will run error check and cause delays.

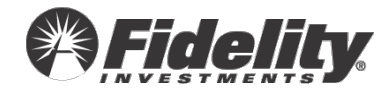

# **Employee has no recorded Date of Hire**

# What Happened?

• This validation appears when an employee is missing a date of hire.

## The Fix

- Manually add the date of hire.
- Upload a file containing the missing date of hire.

# Manually Add the date of hire.

| Error Type   | Error Category | Description                                | Next Step |
|--------------|----------------|--------------------------------------------|-----------|
| Critical (6) | Contributions  | Employee has Contributions less than \$0.  | Fix       |
| Critical (3) | Contributions  | Employee has Employer Match cont<br>tions. | Fix       |
| Critical (1) | Dates          | Employee has no recorded Dates Birth.      | Fix       |
| Critical (1) | Dates          | Employee has no recorded Date of Hire.     | Fix       |

| Fix Contributions Download participant er                                                                                                    | rors                                                                                                    |                                                                                                    | ן            |             |        |
|----------------------------------------------------------------------------------------------------|----------------------------------------------------------------------------------------------------|----------------------------------------------------------------------------------------------------|--------------|-------------|--------|
| Normally, an employee's Contributions for a pla<br>Contribution amounts provided and make any u<br>are correct, please update any negative amour<br>reflect only those Contributions funded for the<br>corrected during the plan year (if this is the cas | n year should not be less th<br>updates if the Contributions a<br>ts to \$0. Keep in mind the C<br>an year and not necessaril<br>e, not all affected participant | an \$0. Please review the<br>are not correct. If the Contribution<br>contributions provided should<br>y the Contributions funded or<br>ts may be listed). |              |             |        |
| How would you like to fix this error?                                                                                                    |                                                                                                    |                                                                                                    |              |             |        |
| O Upload a new participant data file                                                                                                    |                                                                                                    |                                                                                                    |              |             |        |
| 🔿 Individually edit participant's data 🚄                                                                                                    | Select Individually edit<br>participant's data.                                                                                                    | ]                                                                                                    |              |             |        |
|                                                                                                    |                                                                                                    |                                                                                                    | _            |             |        |
| Fix Contributions                                                                                                    |                                                                                                    |                                                                                                    |              |             |        |
| Below is the list of participants with errors.                                                                                                    | Select Edit to manually fix                                                                                                    | that participant's data. Down                                                                                                    | load Errors  |             |        |
|                                                                                                    |                                                                                                    |                                                                                                    |              | Click Edit. |        |
| Show SSN - First Name                                                                                                    | Last Name                                                                                                    | Date of Birth                                                                                                    | Date of Hire | _           | Action |

01/01/1980

01/01/2000

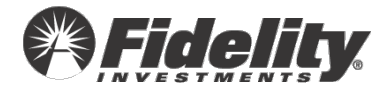

Edit

0

XXX-XX-0275

| Add date of hire     | Last Name*          | Date of Birth* |
|----------------------|---------------------|----------------|
|                      |                     | MM/DD/YYYY     |
| Pleas Review         | Please Review       | Please Review  |
| iginal Date of Hire* | Date of Termination | _              |
| MM/DD/YYYY           | MM/DD/YYYY          |                |
|                      | Save the update     | s by clicking  |

**TIP:** Click 'Save & Validate' only after ALL updates have been made; otherwise, PSW<sup>®</sup> will run error check and cause delays.

#### Upload a file containing date of hire.

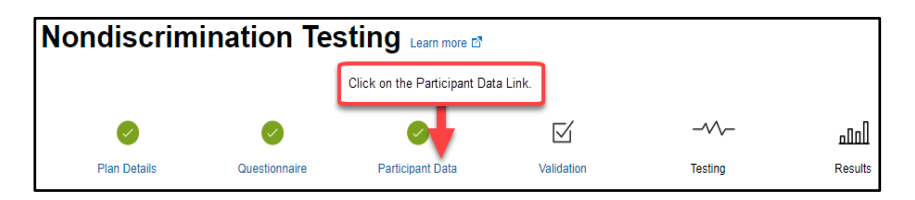

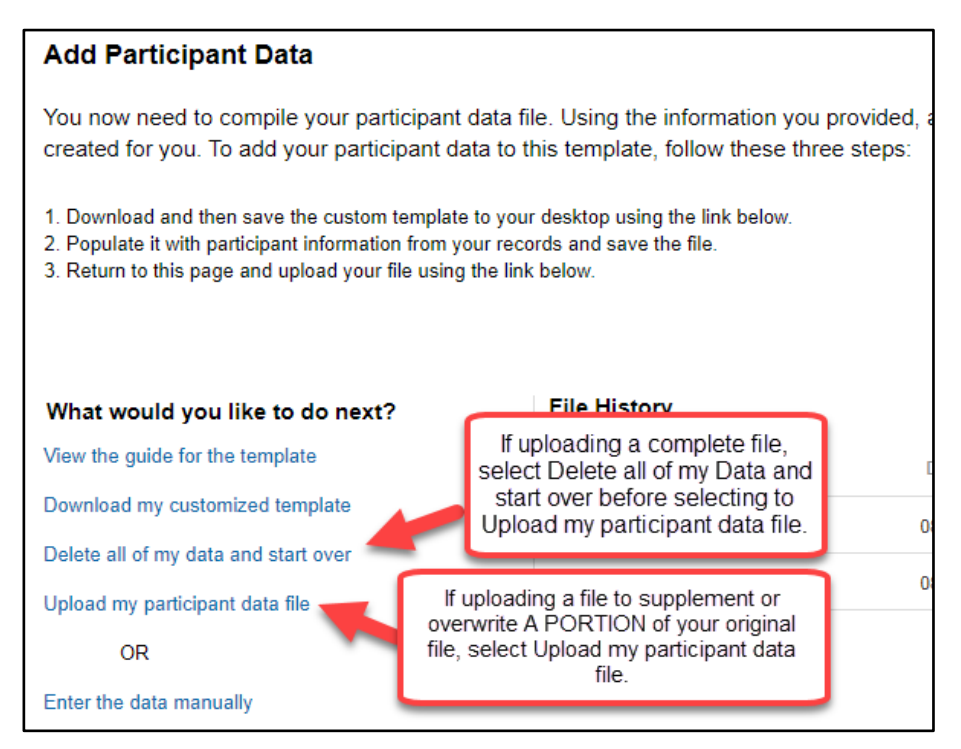

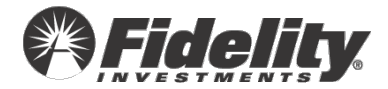

# Employee does not have a first name provided.

# What Happened?

• This validation appears when an employee first name is not provided.

## The Fix

- Manually add the participant name.
- Upload a file containing the missing participant name.

## Manually add the first name.

| Error Type                                                                                                    | Error Category                                                                                                    | Description                                                                                                    |                                                                                            | Next Step |
|----------------------------------------------------------------------------------------------------|----------------------------------------------------------------------------------------------------|----------------------------------------------------------------------------------------------------|--------------------------------------------------------------------------------------------|-----------|
| A Warning (155)                                                                                                    | Limit Testing                                                                                                    | Employee has exceeded the IRS 402(g) Deferral Limit                                                                                                    | Click Fix                                                                                  | Fix       |
| 🔺 Warning (1)                                                                                                    | Name                                                                                                    | Employee does not have a Last Name provided.                                                                                                    |                                                                                            | Fix       |
| 🔺 Warning (1)                                                                                                    | Name                                                                                                    | Employee does not have a First Name provided.                                                                                                    |                                                                                            | Fix       |
| Fix Contribut<br>Normally, an em<br>Contribution am<br>are correct, plea<br>reflect only those<br>corrected during<br>How would you li | tions Download par<br>uployee's Contribution<br>ounts provided and m<br>use update any negati<br>e Contributions funde<br>the plan year (if this<br>ke to fix this error? | ticipant errors<br>s for a plan year should not be less than \$0. Pleas<br>nake any updates if the Contributions are not corre<br>ve amounts to \$0. Keep in mind the Contributions<br>d for the plan year and not necessarily the Contrib<br>is the case, not all affected participants may be lis | se review the<br>ect. If the Contribution<br>provided should<br>outions funded or<br>ted). | r         |
| O Upload a no                                                                                                    | ew participant data                                                                                                    | file                                                                                                    |                                                                                            |           |
| O Individually                                                                                                    | edit participant's da                                                                                                    | ata Select Individually edit participant's data.                                                                                                    |                                                                                            |           |
|                                                                                                    |                                                                                                    |                                                                                                    |                                                                                            | -         |
| Fix Contribut                                                                                                    | ions                                                                                                    |                                                                                                    |                                                                                            |           |
| Below is the list o                                                                                                    | of participants with erro                                                                                                    | ors. Select Edit to manually fix that participant's data                                                                                                    | a. Download Errors                                                                         |           |

| Belo | Below is the list of participants with errors. Select Edit to manually fix that participant's data. Download Errors |             |  |           |               |              |             |        |  |  |
|------|----------------------------------------------------------------------------------------------------|-------------|--|-----------|---------------|--------------|-------------|--------|--|--|
|      |                                                                                                    |             |  |           |               |              | Click Edit. |        |  |  |
|      |                                                                                                    | Show SSN    |  | Last Name | Date of Birth | Date of Hire |             | Action |  |  |
|      |                                                                                                    |             |  |           |               |              |             |        |  |  |
|      | 0                                                                                                    | XXX-XX-0275 |  |           | 01/01/1980    | 01/01/2000   |             | Edit   |  |  |

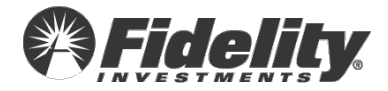

| Employee Information Add Name |                                                          |
|-------------------------------|----------------------------------------------------------|
| First Name*                   | Last Name*                                               |
| Please Review                 | Please Review                                            |
| 🗙 Save & Exit                 | Save the updates by clicking<br>one of the save options. |
| < Validation Summary          | Save & Fix Next>                                         |
|                               |                                                          |

**TIP:** Click 'Save & Validate' only after ALL updates have been made; otherwise, PSW<sup>®</sup> will run error check and cause delays.

#### Upload a file containing missing information.

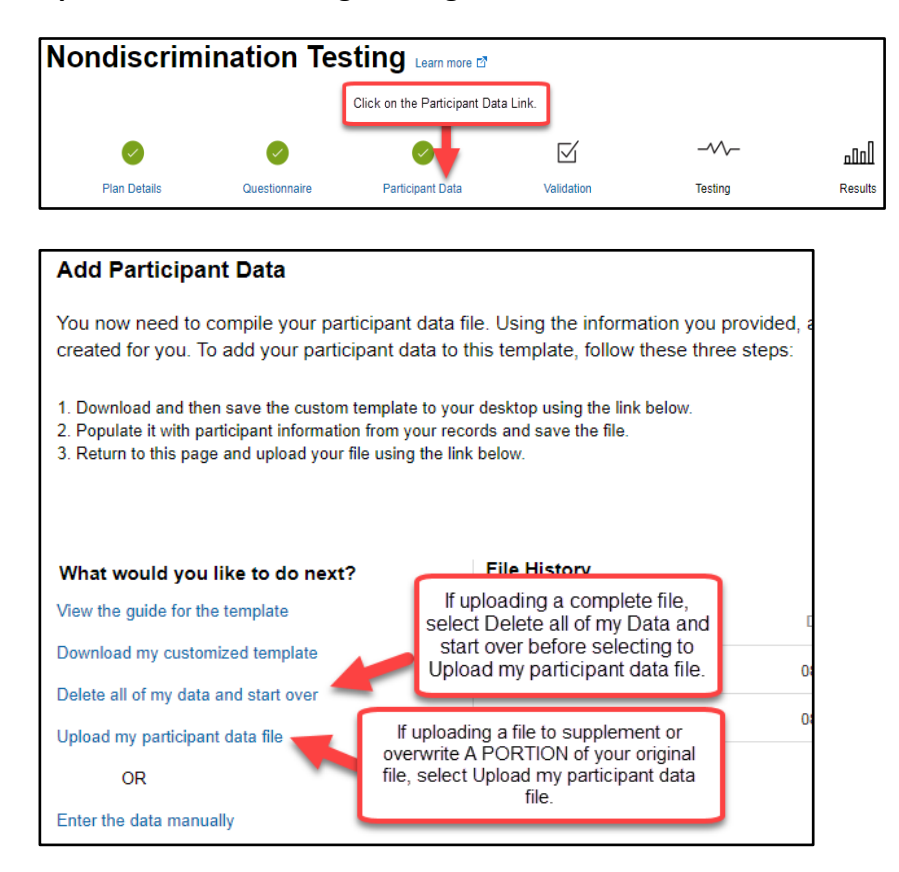

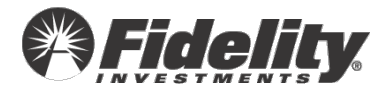

# Employee does not have a last name provided.

#### What Happened?

• This validation appears when an employee name is not provided.

#### The Fix

- Manually add the participant name.
- Upload a file containing the missing participant name.

#### Manually add the last name.

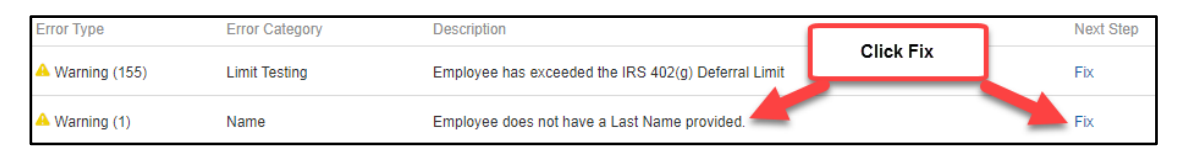

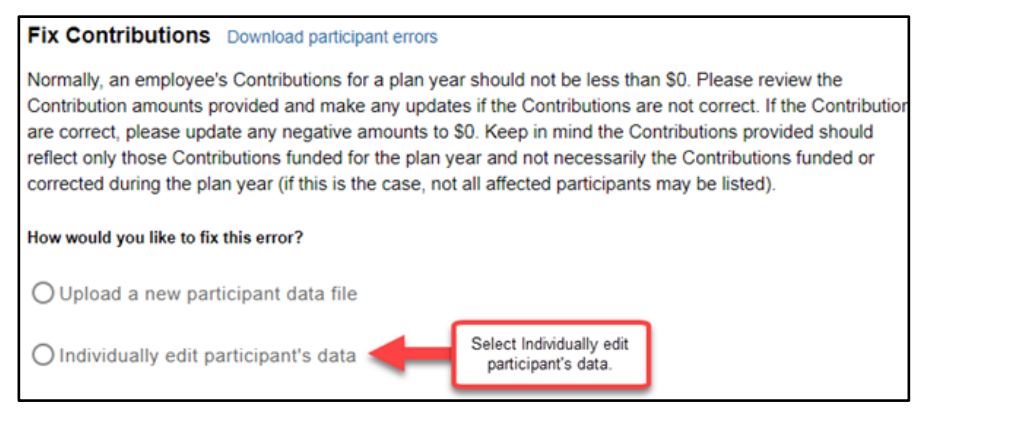

| Fix Contributions                                                                                                   |             |              |           |               |              |         |  |  |
|----------------------------------------------------------------------------------------------------|-------------|--------------|-----------|---------------|--------------|---------|--|--|
| Below is the list of participants with errors. Select Edit to manually fix that participant's data. Download Errors |             |              |           |               |              |         |  |  |
|                                                                                                    |             |              |           |               | Clic         | k Edit. |  |  |
|                                                                                                    | Show SSN    | ➡ First Name | Last Name | Date of Birth | Date of Hire | Action  |  |  |
|                                                                                                    | XXX-XX-0275 |              |           | 01/01/1980    | 01/01/2000   | Edit    |  |  |

| Employee Information | Add Name |               |
|----------------------|----------|---------------|
| First Name*          |          | Last Name*    |
| Please Review        |          | Please Review |

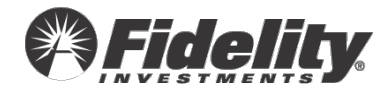

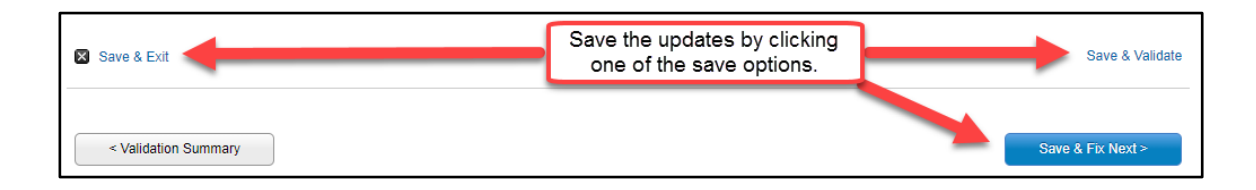

**TIP:** Click 'Save & Validate' only after ALL updates have been made; otherwise, PSW<sup>®</sup> will run error check and cause delays.

## Upload a file containing missing information.

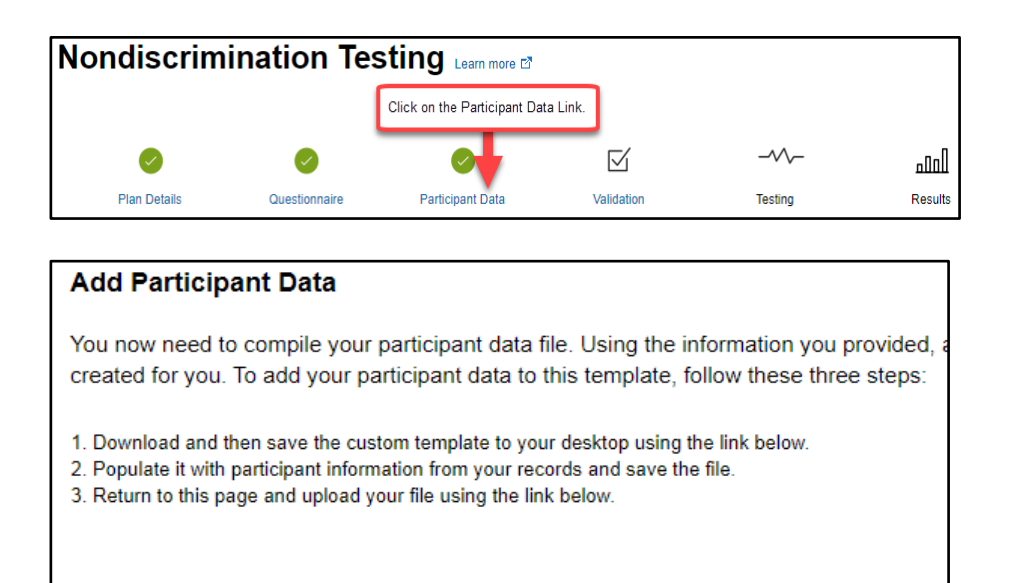

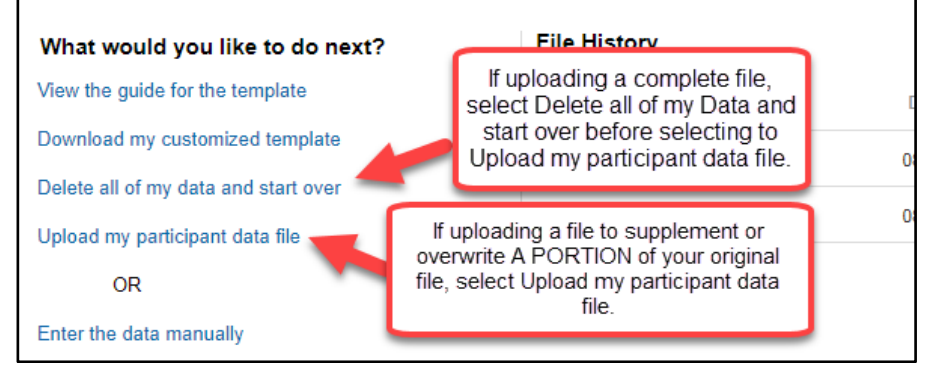

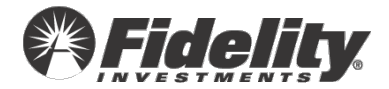

# Employee has a Hire Date after the Plan Year End.

#### What Happened?

• This validation appears when the date of hire for an employee is after the last day of the tested plan year.

# The Fix

- Manually update the date of hire.
- Upload a file with updated hire date.

## Manually Update the Date of Hire

| Critical (634)        | Contributions            | Employee's total Contributions exceed Gr                                              | oss Compensation Fix Fix       |
|-----------------------|--------------------------|---------------------------------------------------------------------------------------|--------------------------------|
| 🔺 Warning (105)       | Compensation             | Employee is missing Look Back Compens                                                 | sation Fix                     |
| 🔺 Warning (1)         | Dates                    | Employee has a Hire Date after the Plan                                               | Year End. Fix                  |
|                       |                          |                                                                                       |                                |
| Fix Contribution      | ons Download partici     | pant errors                                                                           |                                |
| Normally, an empl     | oyee's Contributions f   | or a plan year should not be less than \$0                                            | Please review the              |
| Contribution amou     | unts provided and mak    | e any updates if the Contributions are no<br>amounts to \$0. Keep in mind the Contrib | t correct. If the Contribution |
| reflect only those    | Contributions funded f   | or the plan year and not necessarily the (                                            | Contributions funded or        |
| corrected during th   | he plan year (if this is | the case, not all affected participants may                                           | / be listed).                  |
| How would you like    | to fix this error?       |                                                                                       |                                |
| O Upload a nev        | v participant data file  | 3                                                                                     |                                |
| O Individually e      | dit participant's data   | Select Individually edit participant's data.                                          |                                |
| Employee Inform       | nation                   |                                                                                       |                                |
| Update date o         | f                        | Last Name*                                                                            | Date of Birth*                 |
| hire                  |                          |                                                                                       | MM/DD/YYYY                     |
| Pleas Review          | N                        | Please Review                                                                         | Please Review                  |
| Original Date of Hire | *                        | Date of Termination                                                                   |                                |
| MM/DD/YYYY            |                          | MM/DD/YYYY                                                                            |                                |

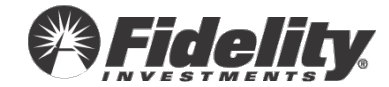

| Action    |
|-----------|
|           |
| Edit      |
| Save & Va |
|           |

**TIP:** Click 'Save & Validate' only after ALL updates have been made; otherwise, PSW<sup>®</sup> will run error check and cause delays.

#### Upload a file containing missing information

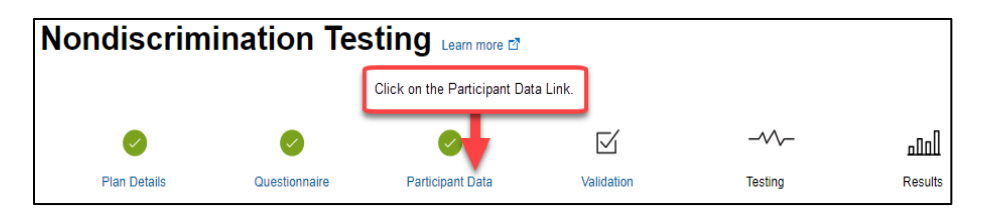

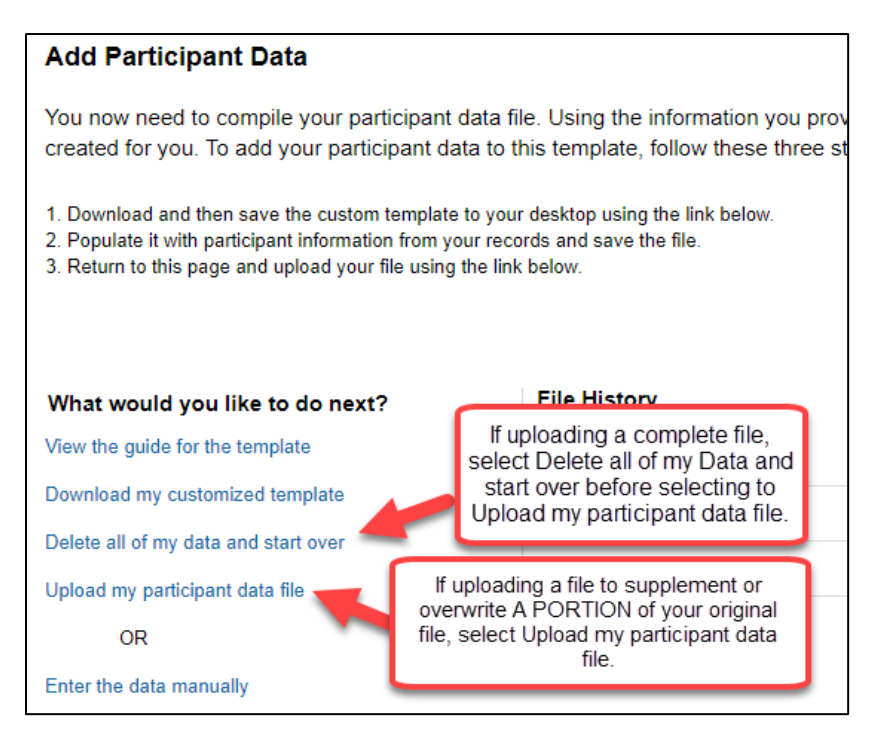

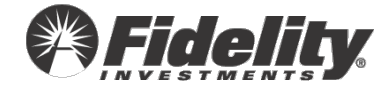

# **Employee's Date of Termination is prior to the Date of Hire.**

#### What Happened?

• This validation appears when the date of termination for an employee is before the date of hire. The date of hire should be the original date of hire.

# The Fix

- Manually update the date of hire and/or date of termination.
- Upload a file with updated hire and/or termination dates.

#### Manually Update the Date of Termination.

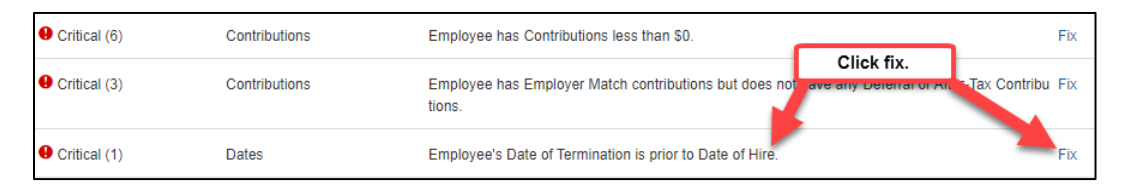

| Fix Contributions Download participant errors                                                                                                    |                                                                                                    |
|----------------------------------------------------------------------------------------------------|----------------------------------------------------------------------------------------------------|
| Normally, an employee's Contributions for a plan yea<br>Contribution amounts provided and make any updat<br>are correct, please update any negative amounts to<br>reflect only those Contributions funded for the plan y<br>corrected during the plan year (if this is the case, no | ar should not be less than \$0. Please review the<br>tes if the Contributions are not correct. If the Contributior<br>\$0. Keep in mind the Contributions provided should<br>year and not necessarily the Contributions funded or<br>t all affected participants may be listed). |
| How would you like to fix this error?                                                                                                    |                                                                                                    |
| O Upload a new participant data file                                                                                                    |                                                                                                    |
| O Individually edit participant's data                                                                                                    | Select Individually edit<br>participant's data.                                                                                                    |
| O Change my answer in the Questionnaire                                                                                                    |                                                                                                    |
|                                                                                                    |                                                                                                    |

| Fix Cont    | tributions           |                          |                  |                           |                      |            |
|-------------|----------------------|--------------------------|------------------|---------------------------|----------------------|------------|
| Below is th | ne list of participa | ants with errors. Select | Edit to manually | fix that participant's da | ata. Download Errors |            |
|             |                      |                          |                  |                           | с                    | lick Edit. |
|             | Show SSN             |                          | Last Name        | Date of Birth             | Date of Hire         | Action     |
| θ           | XXX-XX-0275          |                          |                  | 01/01/1980                | 01/01/2000           | Edit       |

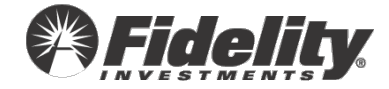

| irst Name*             | Update dates as e* needed.              | Date of Birth*<br>MM/DD/YYYY |
|------------------------|-----------------------------------------|------------------------------|
| Please Review          | Please Review                           | Please Review                |
| Driginal Date of Hire* | Date of Termination                     |                              |
| MM/DD/YYYY             | MM/DD/YYYY                              |                              |
| Save & Exit            | Save the updates b<br>one of the save o | by clicking Save & Valida    |
|                        |                                         |                              |

**TIP:** Click 'Save & Validate' only after ALL updates have been made; otherwise, PSW<sup>®</sup> will run error check and cause delays.

## Upload a revised file.

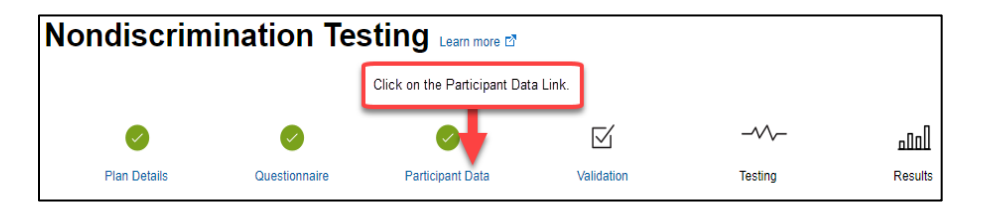

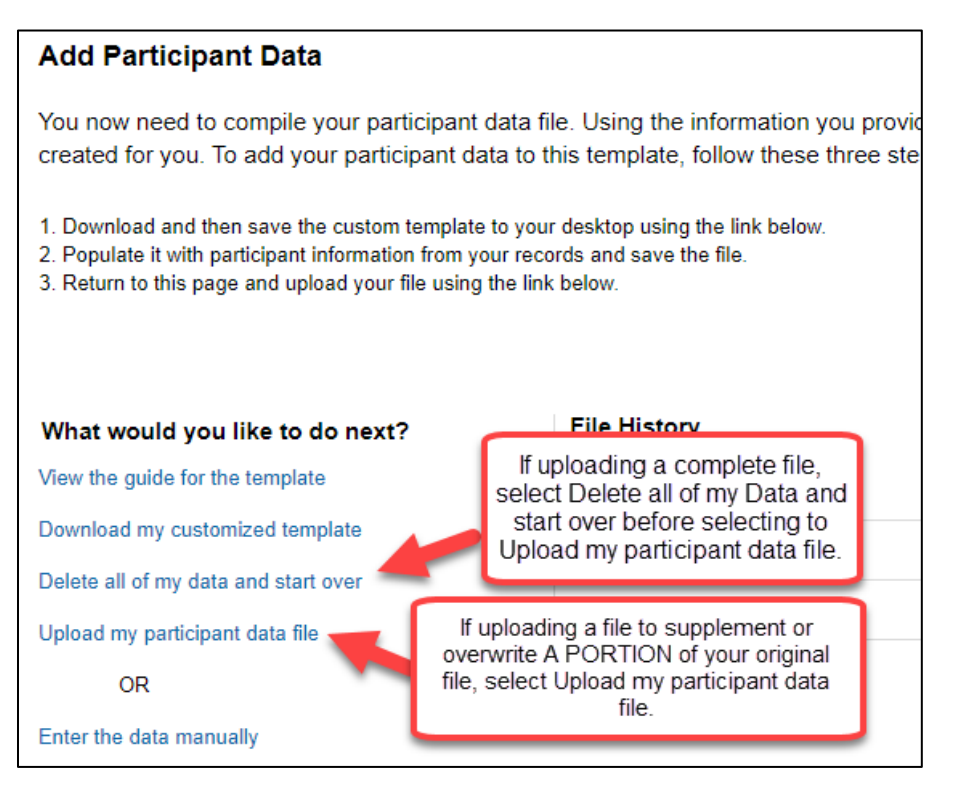

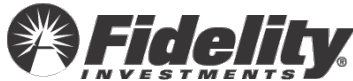
# Employee is missing allocation compensation which is needed to prepare the employer calculation.

### What Happened?

• Employee is missing allocation compensation which is needed to prepare the employer calculation. If a plan is signed up for employer calculation or allocation services for the year, this information is required.

#### The Fix

- <u>I need to upload a revised NDT file.</u>
- I need to manually add Allocation Compensation for one or more employee(s).
- Fidelity's Testing & Reporting Services should not prepare any contribution allocation services.
- <u>I need to update the participant's eligibility status.</u>
- <u>These employees do not have Allocation Compensation</u>.
- <u>I will provide this information at a later point in time.</u>

#### I need to upload a revised NDT file.

| Filter by 🔽 🔒 E | rrors(2) 🔽 A Warnings(1) 🗹 | 🏶 Pending(0) 🗹 🔗 Resolved(0) 🔽 🛆 Ignored(0)                              | Download \                    | Downlo<br>/alidation |
|-----------------|----------------------------|--------------------------------------------------------------------------|-------------------------------|----------------------|
| Error Type      | Error Category             | Description                                                              | Click Fix                     | Next Ste             |
| • Critical (5)  | Allocation Compensation    | Employee is missing Allocation Compensation which is needed to pro<br>n. | epare the employer calculatio | Fix                  |
| • Critical (1)  | Eligibility                | Employee appears to not be eligible; however, is coded as eligible.      |                               | Fix                  |
| A Warning (1)   | Eligibility                | Identification of Excluded Class of employees is inconsistent with Elig  | gibility coding.              | Fix                  |

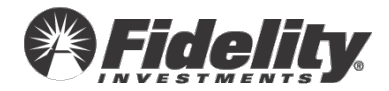

| correct, please adjust CONT5 on the Quest<br>contributions are being provided.                                                                               | ionnaire page, or upda                                                   | te the amounts on the data                          | file if      |            |
|----------------------------------------------------------------------------------------------------|--------------------------------------------------------------------------|-----------------------------------------------------|--------------|------------|
| How would you like to fix this error?                                                                                                    |                                                                          |                                                     |              |            |
| O Change my answer in the Questionn                                                                                                    | aire                                                                     |                                                     |              | 1          |
| Oupload a new participant data file                                                                                                    | -                                                                        | Select Uploa<br>new particip                        | ad a<br>bant |            |
|                                                                                                    |                                                                          | data file.                                          |              |            |
| <ul> <li>Delete my original data and upload a</li> </ul>                                                                                                    | new file                                                                 |                                                     |              |            |
| O Ignore this error                                                                                                    |                                                                          |                                                     |              |            |
|                                                                                                    |                                                                          |                                                     |              |            |
| 😰 Exit                                                                                                    |                                                                          |                                                     |              |            |
| < Validation Summary                                                                                                    |                                                                          |                                                     |              | Continue > |
|                                                                                                    |                                                                          |                                                     |              |            |
| Add Participant Data                                                                                                    |                                                                          |                                                     |              | ן          |
| Add Participant Data                                                                                                    |                                                                          |                                                     |              |            |
| You now need to compile your parti<br>created for you. To add your particip                                                                                  | cipant data file. Usi<br>pant data to this ter                           | ng the information you<br>nplate, follow these thre | provided, a  |            |
| <ol> <li>Download and then save the custom to</li> <li>Populate it with participant information</li> <li>Return to this page and upload your fill</li> </ol> | emplate to your deskto<br>from your records an<br>e using the link below | op using the link below.<br>d save the file.        |              |            |
|                                                                                                    |                                                                          |                                                     |              |            |
| What would you like to do next?                                                                                                    | File                                                                     | History                                             |              |            |
| View the guide for the template                                                                                                    | If upload                                                                | ng a complete file,<br>te all of my Data and        |              |            |
| Download my customized template                                                                                                    | start over                                                               | before selecting to                                 | 0            |            |
| Delete all of my data and start over                                                                                                    | opioud my                                                                | paraoipant data life.                               |              |            |
| Upload my participant data file                                                                                                    | If uploading a fi<br>overwrite A POR                                     | le to supplement or<br>TION of your original        | U            | 1          |
| OR                                                                                                    | file, select Uploa                                                       | d my participant data                               |              |            |

Once you upload the new or additional file, you will need to wait for the file to validate successfully before the audits run again.

### I need to manually add allocation compensation for one or more employee(s).

| Filter by 🔽  Erro            | rs(2) 🗹 🔺 Warnings(1) 🔽                   | 🐡 Pending(0) 🔽 🔗 Resolved(0) 🔽 🏝 Ignored(0)<br>Download \                                                               | Downlo<br>/alidatior |
|------------------------------|-------------------------------------------|----------------------------------------------------------------------------------------------------|----------------------|
| Error Type<br>• Critical (5) | Error Category<br>Allocation Compensation | Description Click Fix Employee is missing Allocation Compensation which is needed to prepare the employer calculatio n. | Next Ste             |
| • Critical (1)               | Eligibility                               | Employee appears to not be eligible; however, is coded as eligible.                                                     | Fix                  |
| 🔺 Warning (1)                | Eligibility                               | Identification of Excluded Class of employees is inconsistent with Eligibility coding.                                  | Fix                  |

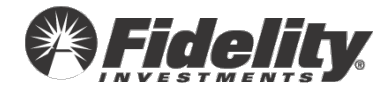

OR Enter the data manually

| Fix Contributions Download participant errors                                                                                                    |  |  |  |  |  |  |
|----------------------------------------------------------------------------------------------------|--|--|--|--|--|--|
| Normally, an employee's Contributions for a plan year should not be less than \$0. Please review the Contribution amounts provided and make any updates if the Contributions are not correct. If the Contribution are correct, please update any negative amounts to \$0. Keep in mind the Contributions provided should reflect only those Contributions funded for the plan year and not necessarily the Contributions funded or corrected during the plan year (if this is the case, not all affected participants may be listed). |  |  |  |  |  |  |
| How would you like to fix this error?                                                                                                    |  |  |  |  |  |  |
| O Upload a new participant data file                                                                                                    |  |  |  |  |  |  |
| O Individually edit participant's data Select Individually edit participant's data.                                                                                                    |  |  |  |  |  |  |
| O Change my answer in the Questionnaire                                                                                                    |  |  |  |  |  |  |
| O Delete my original data and upload a new file                                                                                                    |  |  |  |  |  |  |

| Ax Cor   | ntributions          |                         |                    | 0                         |                     |             |
|----------|----------------------|-------------------------|--------------------|---------------------------|---------------------|-------------|
| Below is | the list of particip | ants with errors. Selec | t Edit to manually | fix that participant's da | ta. Download Errors | Click Edit. |
| )        | Show SSN             | 👻 First Name            | Last Name          | Date of Birth             | Date of Hire        | tion        |
| θ        |                      |                         |                    | 01/01/1980                | 01/01/2000          | Edit        |

| Compensation Information           | Update the Alloca      | ation                   |
|------------------------------------|------------------------|-------------------------|
| Current Year Gross Compensation*   | Test Compensation      | Allocation Compensation |
| 35000                              | 35000                  | 0                       |
| Prior Year (Lookback) Compensation | Deferral Compensation  | 415 Compensation        |
| 75000                              | 0                      | 0                       |
| 0                                  | 0                      |                         |
|                                    | Save the updates by cl | licking one of          |
| Save & Exit                        | the save optic         | Save & Validate         |
|                                    |                        |                         |
| < Validation Summary               |                        | Save & Fix Next >       |

**NOTE:** We recommend only clicking the 'Save and Validate' link once ALL updates have been made.

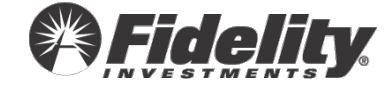

# Fidelity's Testing & Reporting Services should not prepare any contribution allocation services.

| Filter by 🔽 🔒 E | Errors(2) 🔽 🛕 Warnings(1) 🔽 | n Pending(0) 🔽 🛇 Resolved(0) 🔽 🛆 Ignored(0) Download                                               | Downlo<br>Validatio |
|-----------------|-----------------------------|----------------------------------------------------------------------------------------------------|---------------------|
| Error Type      | Error Category              | Description Click Fix                                                                              | Next Ste            |
| • Critical (5)  | Allocation Compensation     | Employee is missing Allocation Compensation which is needed to prepare the employer calculation n. | Fix                 |
| Critical (1)    | Eligibility                 | Employee appears to not be eligible; however, is coded as eligible.                                | Fix                 |
| A Warning (1)   | Eligibility                 | Identification of Excluded Class of employees is inconsistent with Eligibility coding.             | Fix                 |

| Change my answer in the Questionnaire     Upload a new participant data file     Individually edit participant's data     Delete my original data and upload a new file | Select Change my<br>answer in the<br>Questionnaire. |  |
|----------------------------------------------------------------------------------------------------|-----------------------------------------------------|--|
| ○ Ignore this error                                                                                                    |                                                     |  |

Update the Questionnaire to change any of the answers to CONT3.1, CONT3.2, CONT3.3, CONT3.4, CONT3.5, CONT3.7 to No.

| - Cont | ribution Information                                                                                                    |
|--------|----------------------------------------------------------------------------------------------------|
| CONT2  | Did you, or will you, fund an employer profit sharing (non-elective) contribution for the plan year being tested?                                                                                                    |
| CONT3  | Your service agreement reflects you are signed up for allocation calculation services and/or additional testing services. The following questions are based on the specific services your plan has in place. The answers you provide to these questions will help determine which services we will perform. If your answers indicate a service is not needed and you later determine it is needed you will need to request an exception through your client service team |
| CONT5  | Contribution Question                                                                                                    |
|        |                                                                                                    |

Select No for any allocation services not needed for the plan year. Once the information has been updated, click Continue. Then, you must resubmit the questionnaire. Click the Acknowledge box and the click the Continue button.

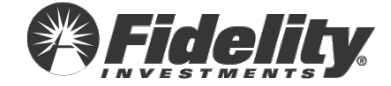

| e View Participants                            | Administer Plans                                 | Manage Data                             | Work With Fidelity                         | Reporting                        | Library                    | Notification |
|------------------------------------------------|--------------------------------------------------|-----------------------------------------|--------------------------------------------|----------------------------------|----------------------------|--------------|
| ondiscrim                                      | ination Te                                       | sting Lear                              | n more 🖻                                   |                                  |                            |              |
|                                                |                                                  |                                         |                                            | -/                               |                            |              |
|                                                |                                                  | <b>V</b>                                |                                            |                                  |                            |              |
| Plan Details                                   | Questionnaire                                    | Participant                             | Data Val                                   | idation                          | Testing                    | Results      |
| 0NT3 Contribu                                  | tion Information                                 | Questionnaire Sum                       | mary   Edit Question 📹                     | Clic                             | k on the Edit Question     | ı link.      |
| ir service arreement                           | reflects you are signed                          | d up for allocatio                      | n calculation service                      |                                  | itional testing service    |              |
| e following questions                          | are based on the spec                            | ific services you                       | r plan has in place.                       | The answers                      | you provide to these       |              |
| stions will help deter<br>determine it is need | mine which services w<br>led you will need to re | /e will perform. If<br>quest an excepti | your answers indic<br>on through your clie | ate a service<br>int service tea | is not needed and yo<br>am | bu           |
|                                                |                                                  |                                         |                                            |                                  |                            |              |

| Save & Exit                                                                |                                                        |          |            |
|----------------------------------------------------------------------------|--------------------------------------------------------|----------|------------|
| < Previous Question                                                        | Click continue.                                        | <b>}</b> | Continue > |
| ✓ I acknowledge that I have answered all que<br>c foletely and accurately. | stions                                                 |          |            |
| Save & Exit                                                                | Click to acknowledge and then<br>click Click continue. |          |            |

PSW<sup>®</sup> will process this questionnaire update and return to the validation step.

If all of the answers to CONT3.1, CONT3.2, CONT 3.3, CONT3.4, CONT3.5, CONT3.7 are No, you must either call Fidelity or open a PSW <u>NDT</u> Service Request adding the note "No allocation compensation needed. No allocation or compensation test services should be performed." Fidelity will then clear the error.

I need to update the participant's eligibility status.

| Filter by 🔽  Errors          | s(2) 🔽 🛕 Warnings(1) 🔽                    | n Pending(0) 🔽 🔇 Resolved(0) 🔽 🛆 Ignored(0) Download V                                                                  | Downlo   |
|------------------------------|-------------------------------------------|----------------------------------------------------------------------------------------------------|----------|
| Error Type<br>• Critical (5) | Error Category<br>Allocation Compensation | Description Click Fix Employee is missing Allocation Compensation which is needed to prepare the employer calculatio n. | Next Ste |
| Critical (1)                 | Eligibility                               | Employee appears to not be eligible; however, is coded as eligible.                                                     | Fix      |
| A Warning (1)                | Eligibility                               | Identification of Excluded Class of employees is inconsistent with Eligibility coding.                                  | Fix      |

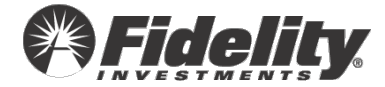

| Fix Contributions Download participant errors                                                                                                    |  |  |  |  |  |  |
|----------------------------------------------------------------------------------------------------|--|--|--|--|--|--|
| Normally, an employee's Contributions for a plan year should not be less than \$0. Please review the Contribution amounts provided and make any updates if the Contributions are not correct. If the Contributior are correct, please update any negative amounts to \$0. Keep in mind the Contributions provided should reflect only those Contributions funded for the plan year and not necessarily the Contributions funded or corrected during the plan year (if this is the case, not all affected participants may be listed). |  |  |  |  |  |  |
| How would you like to fix this error?                                                                                                    |  |  |  |  |  |  |
| O Upload a new participant data file                                                                                                    |  |  |  |  |  |  |
| O Individually edit participant's data                                                                                                    |  |  |  |  |  |  |
| O Change my answer in the Questionnaire                                                                                                    |  |  |  |  |  |  |
| O Delete my original data and upload a new file                                                                                                    |  |  |  |  |  |  |

| MX Con     | tributions          |                          |                    |                            |                    |             |
|------------|---------------------|--------------------------|--------------------|----------------------------|--------------------|-------------|
| Below is t | the list of partici | pants with errors. Selec | t Edit to manually | fix that participant's dat | a. Download Errors | Click Edit. |
|            | Show SSN            | ✓ First Name             | Last Name          | Date of Birth              | Date of Hire       | tion        |
|            |                     |                          |                    | 01/01/1980                 | 01/01/2000         | Edit        |

| Eligibility Information              |                                  |        | the eligibility<br>cordingly. |   |                               |
|--------------------------------------|----------------------------------|--------|-------------------------------|---|-------------------------------|
| Plan Eligibility                     | Match Eligibility                | -      | Profit Sharing Eligibility    |   | Safe Harbor Match Eligibility |
| Yes                                  | • Yes                            | -      | Choose                        | - | Choose •                      |
| Safe Harbor Non-Elective Eligibility | Continuing Profit Sharing Eligit | bility | Continuing Match Eligibility  |   |                               |
| Choose                               | - Choose                         | •      | Choose                        | - |                               |

| Save & Exit          | Save the updates by clicking<br>one of the save options. | Save & Validate   |
|----------------------|----------------------------------------------------------|-------------------|
| < Validation Summary |                                                          | Save & Fix Next > |

**NOTE:** We recommend only clicking the 'Save and Validate' link once ALL updates have been made.

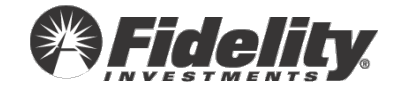

### These employees do not have allocation compensation.

Is \$0 allocation compensation accurate based on the plan document compensation restrictions? (For example, if the plan excludes commissions, the compensation received was only commissions therefore \$0 allocation compensation would be accurate.)

Note: If the employee has contributions, the allocation compensation should be greater than \$0.00.

If none of the employees have allocation compensation, you must either call Fidelity or open a PSW <u>NDT</u> Service Request adding the note "These employees do not have allocation compensation." Fidelity will then clear the error.

## I will provide this information at a later point in time.

Allocation compensation can bring to light other data issues such as eligibility, contributions, and compensation. If allocation compensation is provided after ADP/ACP testing, this could lead to rework of the entire campaign and may impact ROEs and other corrective actions.

If this information is provided at a later date, you must either call Fidelity or open a PSW <u>NDT</u> Service Request adding the note "Allocation compensation will be provided at a later date." Fidelity will then clear the error.

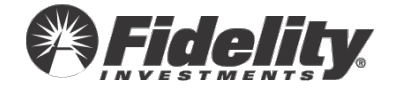

# **Additional Resources Available**

\*\*\*Please note: some of the following resources may not be viewed unless logged into your PSW<sup>®</sup> account.

VALUABLE TIP: To locate a full list of educational content, once logged into your PSW<sup>®</sup> account, click 'Administer Plans' in the menu bar. Then, choose 'Learn More' to the right of the 'Compliance' header. This will open a window with our complete library of help content.

#### Annual Compliance Calendar Guide to Mandatorily Disaggregated Groups COLA Limits **Guide to Mergers & Acquisitions** Guide to Administrative Deferral Limits Guide to NDT Reports Guide to Compensation Guide to Permissive Disaggregation Guide to Contributions Guide to QNECs Guide to Data Validations Guide to QSLOBs Guide to Eligibility Guide to Safe Harbor Plan Provisions Guide to Employer Structures & Their Impact on NDT Testing & Reporting Acronyms Guide to Identifying Participants **Testing & Reporting Glossary**

872999.5.0

#### Helpful videos:

The Nondiscrimination Testing Process The Different Types of Compensation The Different Types of Contributions Safe Harbor Plan Provisions After-Tax Contributions and Testing Impacts Prior Year Versus Current Year Test Methods Understanding Top Heavy Testing Match True-Up Calculations

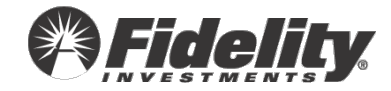